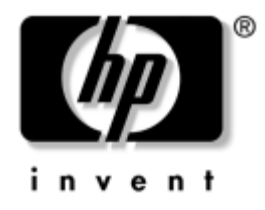

# Guía de Solución de Problemas

Computadoras de Escritorio Empresariales

Número de parte del documento: 361204-161

#### Mayo de 2004

Esta guía proporciona sugerencias y soluciones útiles para la solución de problemas de los productos arriba mencionados, así como situaciones de posibles problemas con el hardware y el software.

© Copyright 2004 Hewlett-Packard Development Company, L.P. Las informaciones contenidas en este documento están sujetas a cambios sin previo aviso

Microsoft, MS-DOS, Windows y Windows NT son marcas comerciales de Microsoft Corporation en los EE.UU. y otros países.

Las garantías para los productos HP se establecen en las declaraciones de garantía limitada explícita que acompañan a dichos productos y servicios. Nada de lo que contiene este documento debe interpretarse como parte de una garantía adicional. HP no se responsabilizará por errores técnicos o editoriales ni por omisiones contenidas en el presente documento.

Este documento incluye información de propiedad protegida por las leyes de derechos de autor. Ninguna parte de este documento puede ser fotocopiada, reproducida o traducida a otro idioma sin el previo consentimiento por escrito de Hewlett-Packard Company.

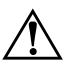

**ADVERTENCIA:** El texto presentado de esta forma indica que, si no se siguen las instrucciones, se pueden producir lesiones corporales o pérdida de la vida.

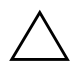

**PRECAUCIÓN:** El texto presentado de esta forma indica que, si no se siguen las instrucciones, se pueden producir daños en el equipo o pérdida de información.

#### Guía de Solución de Problemas

Computadoras de Escritorio Empresariales

Primera edición: Mayo de 2004 Número de parte del documento: 361204-161

# Contenido

#### 1 Recursos de diagnóstico de la computadora

| Diagnósticos para Windows 1–1                                            |
|--------------------------------------------------------------------------|
| Detección de Diagnósticos para Windows 1–2                               |
| Instalación de Diagnósticos para Windows 1–3                             |
| Uso de las categorías de Diagnósticos para Windows 1–4                   |
| Ejecución de las Pruebas de diagnóstico en Diagnósticos para Windows 1–7 |
| Registro de configuración 1–10                                           |
| Instalación del Registro de configuración 1–11                           |
| Ejecución del Registro de configuración 1–11                             |
| Protección del software 1–12                                             |
| Restauración del software 1–12                                           |

## 2 Solución de problemas sin diagnóstico

| Solución de problemas de CD-ROM y DVD      | 2–48 |
|--------------------------------------------|------|
| Solución de problemas de Drive Key         | 2–50 |
| Solución de problemas de acceso a Internet | 2–51 |
| Solución de problemas de software          | 2–54 |
| Contacto con el Soporte al cliente         | 2–55 |

#### A Mensajes de error de POST

| Códigos numéricos y mensajes de texto de POST                   | A-2  |
|-----------------------------------------------------------------|------|
| LED del panel frontal y códigos audibles de diagnóstico en POST | A-17 |

#### B Seguridad de contraseña y restablecimiento de CMOS

| Restablecimiento del puente de contraseña   | В-2 |
|---------------------------------------------|-----|
| Borrado y restablecimiento de CMOS          | B-4 |
| Uso del Botón CMOS                          | B-4 |
| Uso de Computer Setup para restablecer CMOS | B6  |

#### C Sistema de protección de unidades (DPS)

| Acceso al DPS a través de Diagnósticos para Windows | C | -2 |
|-----------------------------------------------------|---|----|
| Acceso al DPS a través de Computer Setup            | C | -3 |

#### D Configuración de salida de audio analógico/digital

### Índice

1

# Recursos de diagnóstico de la computadora

# **Diagnósticos para Windows**

La utilidad Diagnósticos para Windows (DFW) le permite ver la información acerca de la configuración del hardware y software de la computadora mientras ejecuta Microsoft Windows XP. También le permite realizar pruebas de hardware y software en los subsistemas de la computadora.

Cuando activa Diagnósticos para Windows, aparece la pantalla de Visión general, la que muestra la configuración actual de la computadora. En la pantalla de Visión general usted puede acceder a varias categorías de información acerca de la computadora y la ficha **Prueba**. La información de cada pantalla de la utilidad se puede guardar en un archivo o imprimir.

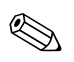

Para probar todos los subsistemas, debe iniciar la sesión como administrador. Si no inicia la sesión como administrador, no podrá probar algunos subsistemas. La incapacidad para probar un subsistema estará indicada por un mensaje de error debajo del nombre del subsistema en la ventana Prueba o por casillas de verificación sombreadas que no se pueden seleccionar.

Utilice Diagnósticos para Windows para determinar si el sistema reconoce todos los dispositivos instalados en la computadora y si ellos funcionan correctamente. La ejecución de pruebas es opcional aunque se recomienda realizarla después de instalar o conectar un nuevo dispositivo. Es posible que los dispositivos de terceros no admitidos por HP no sean detectados por Diagnósticos para Windows. Guarde, imprima o muestre la información generada por la utilidad. Debe realizar las pruebas y tener el informe impreso disponible antes de llamar al Centro de soporte al cliente.

## Detección de Diagnósticos para Windows

Algunas computadoras vienen con Diagnósticos para Windows precargado, pero no preinstalado. Puede haberlo instalado antes, junto con otras utilidades, o puede haber sido instalado por otro usuario.

Para determinar si Diagnósticos para Windows está instalado:

- Acceda a la ubicación de los iconos de Diagnósticos: En Windows XP Home o Professional, seleccione Inicio > Panel de control.
- 2. Examine los iconos que se muestran en el Panel de control.
  - Si están los iconos de Registro de configuración y de Diagnósticos para Windows, la utilidad Diagnósticos para Windows está instalada.
  - Si no están los iconos de Registro de configuración y de Diagnósticos para Windows, la utilidad Diagnósticos para Windows puede ser cargada, pero no instalada.

## Instalación de Diagnósticos para Windows

Si Diagnósticos para Windows no está precargado, puede descargar el SoftPaq Diagnósticos para Windows del siguiente sitio web: www.hp.com/support

Es necesario realizar la siguiente operación solamente si el software del programa de diagnósticos ha sido cargado en el disco duro pero no instalado.

- 1. Cierre todas las aplicaciones de Windows.
- 2. Instale la utilidad Diagnósticos para Windows:
  - En Windows XP, seleccione Inicio > icono Software Setup. Seleccione Diagnósticos para Windows > botón Siguiente, después siga las instrucciones en pantalla.
  - Si el icono de Software Setup no está en el Escritorio o en el menú Inicio, ejecute el programa Setup del directorio
     C:\CPQAPPS\DIAGS o seleccione Inicio > Ejecutar y escriba lo siguiente en la línea de comando:
     C:\CPQAPPS\DIAGS\SETUP.
- 3. Haga clic en Siguiente para instalar Diagnósticos para Windows.
- 4. Una vez que el programa se haya instalado, es posible que se le solicite reiniciar la computadora o quizás ésta se reinicie automáticamente. Si se le solicita, haga clic en **Terminar** para reiniciar la computadora o en **Cancelar** para salir del programa. Debe reiniciar la computadora para finalizar la instalación de Diagnósticos para Windows.

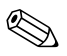

Si desea actualizar una versión existente de Diagnósticos para Windows instalada en la máquina, visite www.hp.com/support para localizar y descargar la versión más reciente del Softpaq Diagnósticos para Windows.

## Uso de las categorías de Diagnósticos para Windows

Para usar las categorías, realice lo siguiente:

1. Haga clic en Inicio > Centro de información HP > Diagnósticos para Windows. También puede seleccionar el icono Diagnósticos para Windows, ubicado en el Panel de control, haciendo clic en Inicio > Panel de control, después seleccione Diagnósticos para Windows.

En la pantalla se muestra la información general del hardware y software de la computadora.

2. Para obtener información específica sobre el hardware y el software, seleccione una categoría desde el menú desplegable **Categorías** o desde el icono adecuado en la barra de herramientas.

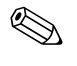

A medida que usted desplaza el cursor por encima de los iconos de la barra de herramientas, aparecen cerca del cursor los nombres de las categorías correspondientes.

- 3. Para visualizar información más detallada sobre la categoría que haya elegido, haga clic en **Más** en el cuadro **Nivel de información** en la esquina inferior derecha de la ventana o haga clic en **Nivel** en la parte superior de la pantalla y seleccione **Más**.
- 4. Revise, imprima y / o guarde esta información según sea necesario.

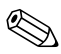

Para imprimir la información, haga clic en Archivo, después seleccione Imprimir. Seleccione una de las siguientes opciones: Informe detallado (todas las categorías), Informe resumido (todas las categorías), o Categoría actual. Haga clic en Aceptar para imprimir el informe seleccionado.

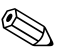

Para guardar la información, haga clic en Archivo, después seleccione Guardar como. Seleccione una de las siguientes opciones: Informe detallado (todas las categorías), Informe resumido (todas las categorías), o Categoría actual. Haga clic en Aceptar para guardar el informe seleccionado. 5. Para salir de Diagnósticos para Windows, haga clic en **Archivo**, y después haga clic en **Salir**.

#### Barra de menú: Archivo, Categorías, Navegación, Nivel, Ficha, Ayuda

En la parte superior de la pantalla de Diagnósticos para Windows se encuentra la barra de menú que consta de seis menús desplegables:

- Archivo: Guardar como, Imprimir, Configurar impresora, Salir
- Categorías: vea la lista de categorías en la siguiente sección
- Navegación: Categoría anterior (**F5**), Categoría siguiente (**F6**)
- Nivel: Menos (F7), Más (F8) <información en pantalla>
- Ficha: Visión general, Prueba, Estado, Registro, Error
- Ayuda: Contenido, Cómo utilizar la Ayuda, Acerca de

# Barra de herramientas: iconos para distintas categorías de información

Debajo de la barra de menú, la barra de herramientas contiene una fila de iconos para cada una de las siguientes categorías de información acerca de la computadora:

- Sistema: tarjeta de sistema, ROM, información de fecha y hora
- Control de activo: etiqueta de activo, número de serie del sistema e información del procesador
- Dispositivos de entrada: información acerca del teclado, mouse y palanca de juegos
- Comunicación: puertos del sistema e información de cada uno
- Almacenamiento: unidades de almacenamiento del sistema e información de cada una
- Gráficos: información de los gráficos del sistema
- Memoria: información acerca de la memoria de la tarjeta de sistema y de Windows
- Multimedia: información acerca del almacenamiento óptico (CD, DVD y similares) y de audio

- Windows: información acerca de Windows
- Arquitectura: información acerca de los dispositivos PCI
- Recursos: información acerca de IRQ, E/S y mapa de la memoria
- Estado: estado de la temperatura del equipo y los discos duros
- Varios: CMOS, DMI, BIOS, sistema, nombre del producto y número de serie

#### Fichas: Visión general, Prueba, Estado, Registro, Error

Bajo la barra de herramientas se encuentran cinco fichas:

- Visión general: la ventana Visión general muestra información general sobre la computadora. Ésta es la ventana que aparece cuando inicia la utilidad. Al lado izquierdo de la ventana aparece la información de hardware y al lado derecho aparece la información de software.
- Prueba: en la ventana Prueba puede elegir entre las diversas partes del sistema para realizar pruebas. También puede elegir el tipo y modo de prueba.
- Estado: la ventana Estado muestra el estado de cada prueba que se está realizando. Para cancelar la prueba, haga clic en el botón Cancelar prueba.
- Registro: en la ventana Registro se muestra un registro de pruebas para cada dispositivo.
- Error: en la ventana Error se muestra cualquier error que se haya producido durante la prueba de un dispositivo. En la ventana se muestra el dispositivo que se está probando, el tipo y número de errores y el código de error.

## Ejecución de las Pruebas de diagnóstico en Diagnósticos para Windows

Para ejecutar las pruebas de diagnóstico:

 Haga clic en Inicio > Centro de información HP > Diagnósticos para Windows. También puede seleccionar el icono Diagnósticos para Windows, ubicado en el Panel de control, haciendo clic en Inicio > Panel de control, después seleccione Diagnósticos para Windows.

En la pantalla se muestra la información general del hardware y software de la computadora. Debajo de la hilera de iconos aparecen cinco fichas: **Visión general**, **Prueba**, **Estado**, **Registro**, y **Error**.

- 2. Haga clic en la ficha **Prueba**, o haga clic en **Ficha** en la parte superior de la pantalla y seleccione **Prueba**.
- 3. Seleccione una de las siguientes opciones:
  - Prueba rápida: ejecuta una prueba rápida y general en cada dispositivo. Si selecciona el Modo sin supervisión, no es necesaria la intervención del usuario.
  - Prueba completa: ejecuta el máximo de pruebas de cada dispositivo. El usuario puede seleccionar el Modo interactivo o el Modo sin supervisión.
  - Prueba personalizada: ejecuta sólo las pruebas que usted selecciona. Para seleccionar dispositivos o comprobaciones específicas, encuentre el dispositivo en la lista, luego haga clic en la casilla de verificación al lado de cada prueba. Cuando realiza una selección, aparece una marca roja en la casilla de verificación. Es posible que algunas pruebas requieran la intervención del usuario.

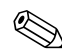

Para probar todos los subsistemas, debe iniciar la sesión como administrador. Si no inicia la sesión como administrador, no podrá probar algunos subsistemas. La incapacidad para probar un subsistema estará indicada por un mensaje de error debajo del nombre del subsistema en la ventana Prueba o por casillas de verificación sombreadas que no se pueden seleccionar.

- 4. Seleccione **Modo interactivo** o **Modo sin supervisión**. En el Modo interactivo, el software de diagnóstico le solicitará el ingreso de datos durante las pruebas que lo requieran. Algunas pruebas requieren interacción y mostrarán errores o detendrán las pruebas si se seleccionan junto con el Modo sin supervisión.
  - El Modo interactivo proporciona un control máximo del proceso de prueba. Usted determina si se ha aprobado o no la prueba y se le puede indicar que inserte o extraiga los dispositivos.
  - El Modo sin supervisión no muestra mensajes. Si se encuentran errores, éstos aparecen al finalizar la prueba.
- 5. Haga clic en el botón **Iniciar prueba** en la parte inferior de la ventana. Aparece el Estado de Prueba, mostrando el progreso y resultado de cada prueba. Para más detalles sobre la ejecución de las pruebas, haga clic en la ficha **Registro** o haga clic en **Ficha** en la parte superior de la pantalla y seleccione **Registro**.
- 6. Para ver el registro de una prueba, seleccione una ficha:
  - □ La ficha **Estado** resume las pruebas ejecutadas, aprobadas y no aprobadas, durante la sesión de pruebas actual.
  - □ La ficha **Registro** enumera las pruebas ejecutadas en el sistema, la cantidad de veces que se ejecutó cada prueba y la cantidad de errores encontrados y el tiempo de ejecución total de cada prueba.
  - □ La ficha Error enumera todos los errores encontrados por la computadora con sus códigos de error correspondientes.
- 7. Para guardar un informe de prueba:
  - □ Seleccione el botón **Guardar** de la ficha **Registro** para guardar un informe de la ficha Registro.
  - □ Seleccione el botón **Guardar** de la ficha **Error** para guardar un informe de la ficha Error.
- 8. Para imprimir un informe de prueba:
  - Si el informe está en la ficha Registro, seleccione Archivo > Guardar como, después imprima el archivo desde la carpeta seleccionada.

- □ Si el informe está en la ficha Error, seleccione el botón Imprimir de la ficha Error.
- 9. Si encuentra errores, haga clic en la ficha **Error** para mostrar información más detallada y las acciones recomendadas. Al seguir las acciones recomendadas, usted puede resolver algunos problemas por sí mismo.
- 10. Haga clic en **Imprimir** o guarde la información del error en caso de que necesite ponerse en contacto con el distribuidor, revendedor o proveedor de servicio autorizado para obtener asistencia.
- 11. Para salir de Diagnósticos para Windows, haga clic en Archivo, después haga clic en Salir.

# Registro de configuración

La utilidad Registro de configuración es una herramienta basada en Windows que recopila información similar a otras herramientas de administración. Recolecta información esencial de hardware y software de varios subsistemas de la computadora para darle una visión completa de la configuración de la computadora. La utilidad Registro de configuración proporciona un medio de identificación y comparación automática de los cambios en la configuración y cuenta con la capacidad de mantener un historial de configuraciones. La información se puede guardar como un historial de sesiones múltiples.

Esta utilidad fue creada para poder solucionar problemas sin tener que desconectar la computadora en línea y para ayudar a maximizar su disponibilidad. La información obtenida por la utilidad es útil en la detección de problemas del sistema y hace más eficiente el proceso de servicio al permitir la identificación rápida y fácil de las configuraciones del sistema, que es el primer paso para resolver los problemas de mantenimiento.

El Registro de información recolecta información en forma automática sobre el hardware y el software del sistema operativo para ofrecer una visión completa del sistema. Recopila y muestra información acerca de elementos tales como la memoria ROM, etiqueta de activo, procesador, unidades físicas, dispositivos PCI, memoria, gráficos, versión del sistema operativo, parámetros del sistema operativo y los archivos de inicio del sistema operativo. Si el archivo original *Base.log* está presente en el directorio *cpqdiags*, el archivo *Base.log* aparece junto al archivo *Now.log* en una ventana dividida con las diferencias entre ambos resaltadas en rojo.

# Instalación del Registro de configuración

El Registro de configuración es parte de Diagnósticos para Windows. Cada vez que instale Diagnósticos para Windows, también se instalará el Registro de configuración.

# Ejecución del Registro de configuración

Para ejecutar este programa:

 Haga clic en Inicio > Centro de información HP > Registro de configuración. También puede seleccionar el icono Registro de configuración, ubicado en el Panel de control, haciendo clic en Inicio > Panel de control, después seleccione Registro de configuración.

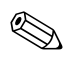

La utilidad Registro de configuración tiene dos opciones de visualización: **Mostrar sólo los elementos modificados** y **Mostrar todo**. La vista predeterminada es **Mostrar sólo los elementos modificados**, por lo tanto todo el texto se muestra en color rojo ya que muestra solamente las diferencias. Al cambiar a **Mostrar todo**, aparece la vista completa del sistema.

- 2. La vista predeterminada es **Mostrar sólo los elementos modificados**. Para ver toda la información recolectada por el Registro de configuración, haga clic en **Ver** en la parte superior de la ventana y seleccione **Mostrar todo**, o haga clic en el icono **Mostrar todos los elementos**.
- 3. Para guardar la información de la ventana izquierda o derecha, seleccione Archivo > Guardar archivo de ventana y luego seleccione Archivo de ventana izquierda o Archivo de ventana derecha.

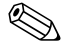

Al guardar periódicamente la configuración de la computadora, el usuario puede mantener un historial de las configuraciones. Este historial le puede servir a su proveedor de servicios en caso de que el equipo alguna vez tenga problemas que requieran una depuración.

4. Para salir del Registro de configuración, haga clic en Archivo, después haga clic en Salir.

# Protección del software

Para proteger el software contra pérdidas o daños, debe mantener una copia de respaldo de todo el software del sistema, las aplicaciones y archivos relacionados almacenados en el disco duro. Para obtener instrucciones acerca de cómo realizar copias de respaldo de los archivos de datos, consulte la documentación del sistema operativo o de la utilidad de respaldo.

# Restauración del software

El sistema operativo y software Windows pueden restaurarse al estado original que tenían cuando adquirió la computadora utilizando el CD *Restore Plus!*. Consulte la documentación incluida con el CD *Restore Plus!* para obtener instrucciones completas sobre la utilización de este recurso.

# Solución de problemas sin diagnóstico

Este capítulo proporciona información sobre la manera de identificar y corregir problemas menores tales como problemas de unidad de disquete, disco duro, unidad óptica, gráficos, audio, memoria y software. Si encuentra problemas con la computadora, consulte las tablas de este capítulo para conocer las causas probables y las soluciones recomendadas.

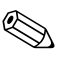

Para obtener información sobre mensajes de error específicos que pueden aparecer en la pantalla durante la Prueba automática de encendido (POST), consulte el Apéndice A, "Mensajes de error de POST."

# Seguridad y comodidad

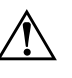

**ADVERTENCIA:** El mal uso de la computadora o la falta de un ambiente de trabajo seguro y cómodo puede provocar incomodidad o daños serios. Consulte la *Guía de Seguridad y Comodidad* en el *CD de Documentación* y disponible en el sitio web en www.hp.com/ergo, para obtener más información sobre cómo elegir un espacio de trabajo y crear un ambiente seguro y cómodo.

Las pruebas efectuadas en este equipo han servido para determinar que cumple los límites exigidos para los dispositivos digitales de Clase B, especificados en la sección 15 de las normas de FCC. Para obtener información adicional, consulte la *Información Normativa y de Seguridad* en el *CD de Documentación*.

# Antes de llamar al Soporte técnico

Si experimenta problemas con la computadora, intente las soluciones adecuadas a continuación para tratar de aislar el problema exacto antes de llamar al soporte técnico.

- Ejecute la utilidad Diagnósticos para Windows: Consulte el Capítulo 1, "Recursos de diagnóstico de la computadora" para obtener información adicional.
- Ejecute la prueba automática del Sistema de Protección de Unidades (DPS) en Computer Setup. Consulte la *Guía de la Utilidad Computer Setup (F10)* en el *CD de Documentación* para obtener información adicional.
- Verifique el LED de alimentación en la parte delantera de la computadora para ver si parpadea en rojo. Las luces parpadeantes son códigos de error que lo ayudarán a diagnosticar el problema. Consulte Apéndice A, "Mensajes de error de POST" para obtener información adicional.
- Si la pantalla está en blanco, enchufe el monitor a un puerto de video diferente en la computadora, si hay uno disponible. O, cambie el monitor por uno que sepa que funciona correctamente.
- Si está trabajando en red, conecte otra computadora con un cable diferente en la conexión de red. Puede haber un problema con el enchufe o cable de red.
- Si recientemente ha agregado un hardware nuevo, extráigalo para ver si la computadora funciona correctamente.
- Si recientemente ha instalado un software nuevo, desinstálelo para ver si la computadora funciona correctamente.
- Reinicie la computadora en Modo de Seguridad para ver si reinicia sin todos los controladores cargados. Cuando reinicie el sistema operativo, utilice "Última configuración conocida".
- Consulte el soporte técnico completo en línea en www.hp.com/support.
- Consulte la siguiente sección "Consejos útiles" en esta guía.
- Ejecute el CD *Restore Plus!*.

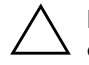

**PRECAUCIÓN:** La ejecución del CD *Restore Plus!* eliminará todos los datos en el disco duro.

Para ayudarlo a resolver estos problemas en línea, la Edición Profesional de Soporte Instantáneo de HP le proporciona un diagnóstico de autosolución. Si necesita ponerse en contacto con el soporte de HP, utilice el recurso de conversación en línea de la Edición Profesional de Soporte Instantáneo de HP. Acceda a la Edición Profesional de Soporte Instantáneo de HP en: www.hp.com/go/ispe.

Acceda al Centro de Soporte Comercial (BSC) en www.hp.com/go/bizsupport para conocer la última información sobre soporte en línea, software y controladores, notificación proactiva y la comunidad mundial de colegas y expertos de HP.

Si se torna necesario llamar al servicio de soporte técnico, esté preparado para efectuar lo siguiente para garantizar que se trate adecuadamente su llamado de servicio:

- Póngase delante de su computadora cuando llame.
- Anote el número de serie de la computadora y el número de identificación del producto y el número de serie del monitor antes de llamar.
- Dedique tiempo detectando el problema con el técnico de servicio.
- Retire cualquier hardware que haya agregado recientemente al sistema.
- Quite cualquier software que haya instalado recientemente.
- Ejecute el CD *Restore Plus!*.

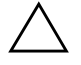

**PRECAUCIÓN:** La ejecución del CD *Restore Plus!* eliminará todos los datos en el disco duro.

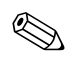

Para obtener información de ventas y actualizaciones de la garantía (CarePaqs), llame a su distribuidor o proveedor de servicio autorizado de HP.

# **Consejos útiles**

Si tiene algunos problemas menores con la computadora, el monitor o el software, consulte la siguiente lista de sugerencias generales antes de proceder con cualquier otra acción:

- Asegúrese de que la computadora y el monitor estén enchufados en un tomacorriente que funcione.
- Compruebe que el interruptor de selección de voltaje esté en el voltaje apropiado para su región (115 V o 230 V).
- Asegúrese de que la computadora esté encendida y de que el indicador luminoso verde esté encendido.
- Asegúrese de que el monitor esté encendido y que esté encendida la luz verde del monitor.
- Verifique el LED de alimentación en la parte delantera de la computadora para ver si parpadea en rojo. Las luces parpadeantes son códigos de error que le ayudarán a diagnosticar el problema. Consulte Apéndice A, "Mensajes de error de POST" para obtener información adicional.
- Active los controles de brillo y contraste del monitor si éste está opaco.
- Mantenga presionada cualquier tecla. Si el sistema emite una señal acústica, el teclado debe estar funcionando debidamente.
- Revise todas las conexiones de cables para ver si hay conexiones sueltas o incorrectas.
- Active la computadora presionando cualquier tecla o el botón de Encendido. Si el sistema permanece en el modo de En espera, apague la computadora presionando y sosteniendo el botón de Encendido durante por lo menos cuatro segundos, después presione el botón de Encendido otra vez para reiniciar la computadora. Si el sistema no se apaga, desenchufe el cable de alimentación, espere unos segundos, después enchúfelo otra vez. La computadora se reiniciará si se configuró en la BIOS el inicio automático después de una pérdida de energía. Si no se reinicia, presione el botón de Encendido para iniciar la computadora.

- Reconfigure la computadora después de instalar una tarjeta de expansión que no sea plug and play (Conectar y Usar) u otra opción. Consulte "Solución de problemas de instalación del hardware" para obtener instrucciones.
- Asegúrese de que estén instalados todos los controladores de dispositivos necesarios. Por ejemplo, si está usando una impresora, necesita un controlador de impresora para ese modelo.
- Retire todos los medios aptos para inicio (disquete, CD o dispositivo USB) del sistema antes de encenderlo.
- Si ha instalado un sistema operativo distinto al sistema operativo instalado en la fábrica, verifique que el sistema lo admita.
- Si el sistema tiene múltiples fuentes de video (adaptadores incorporados, PCI o PCI-Express) instaladas (video incorporado sólo en ciertos modelos) y un solo monitor, el monitor debe conectarse al conector del monitor en la fuente seleccionada como el adaptador VGA primario. Durante el inicio, los demás conectores del monitor se desactivan y en caso de que el monitor esté conectado a estos puertos, no podrá funcionar. Puede seleccionar la fuente que será la fuente VGA predeterminada en Computer Setup.

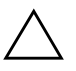

**PRECAUCIÓN:** Cuando la computadora está conectada a una fuente de alimentación de CA, siempre hay voltaje aplicado a la tarjeta de sistema. Debe desconectar el cable de alimentación de la energía antes de abrir la computadora con el fin de evitar que algún componente o la tarjeta principal del sistema se dañen.

# Solución de problemas generales

Usted puede resolver fácilmente los problemas generales que se describen en esta sección. Si todavía tiene problemas y no puede resolverlos por sí mismo o si no está seguro sobre cómo realizar la operación, comuníquese con un distribuidor o representante autorizado.

| -                                                                                                    | -                                                                                                    |                                                                                                    |  |
|----------------------------------------------------------------------------------------------------|----------------------------------------------------------------------------------------------------|----------------------------------------------------------------------------------------------------|--|
| Problema                                                                                                    | Causa                                                                                                    | Solución                                                                                                    |  |
| La computadora parece<br>bloqueada y no se<br>apaga cuando se<br>presiona el botón de<br>Encendido.                                                                            | El control de software del<br>interruptor de Encendido<br>no funciona.                                                                             | Mantenga presionado el botón de<br>Encendido durante al menos cuatro<br>segundos hasta que la computadora<br>se apague.                                                                                                    |  |
| La computadora no<br>responde al teclado o<br>mouse USB.                                                                                                    | La computadora está en el<br>modo <b>En espera.</b>                                                                                                | Presione el botón de Encendido para<br>salir del modo <b>En espera</b> .                                                                                                    |  |
|                                                                                                    | Se ha bloqueado el<br>sistema.                                                                                                    | Reinicie la computadora.                                                                                                    |  |
| PRECAUCIÓN: Cuando intente salir del modo En espera, no presione el botón de<br>Encendido por más de cuatro segundos. Si no, la computadora se apagará y<br>perderá los datos. |                                                                                                    |                                                                                                    |  |
| La hora y fecha de la<br>pantalla de la<br>computadora no son<br>correctas.                                                                                                    | Es probable que sea<br>necesario reemplazar la<br>batería del RTC (reloj en<br>tiempo real).<br>La conexión de la<br>computadora a la<br>fuente de | Primero, restablezca la hora y fecha<br>en <b>Panel de control</b> (también se<br>puede utilizar Computer Setup para<br>actualizar la hora y fecha del RTC). Si<br>el problema persiste, cambie la<br>batería del RTC. Consulte la <i>Guía de</i><br><i>Hardware</i> en el <i>CD de</i> |  |
|                                                                                                    | alimentación de<br>CA en<br>funcionamiento<br>prolonga la vida de<br>la batería del RTC.                                                           | Documentación para obtener<br>instrucciones sobre la instalación de<br>una batería nueva o comuníquese<br>con un distribuidor o revendedor<br>autorizado para cambiar la batería<br>del RTC.                                                                                            |  |

#### Solución de problemas generales

| Problema                                                                              | Causa                                                        | Solución                                                                                                    |  |
|---------------------------------------------------------------------------------------|--------------------------------------------------------------|----------------------------------------------------------------------------------------------------|--|
| El cursor no se mueve al<br>utilizar las teclas de<br>flecha del teclado<br>numérico. | Es posible que la tecla<br><b>Bloq Num</b> esté<br>activada. | Presione la tecla <b>Bloq Num</b> . Si<br>desea utilizar las teclas de flecha, la<br>luz de Bloq Num no debe estar<br>encendida. La tecla <b>Bloq Num</b> se<br>puede desactivar (o activar) desde<br>Computer Setup.                                                                                                    |  |
| No se puede retirar la<br>cubierta de la                                              | La función Bloqueo<br>inteligente de cubierta, de            | Desactive el Bloqueo inteligente de<br>cubierta utilizando Computer Setup.                                                                                                    |  |
| computadora ni el<br>panel de acceso.                                                 | algunas computadoras,<br>está activada.                      | La llave a prueba de fallas de la<br>cubierta inteligente, un dispositivo<br>para desactivar manualmente el<br>bloqueo inteligente de cubierta, está<br>disponible en HP. Necesitará la llave<br>a prueba de fallas en caso de olvido<br>de la contraseña, pérdida de la<br>alimentación o mal funcionamiento<br>de la computadora. Solicite la NP<br>166527-001 para la llave tipo llave<br>de tuerca o NP 166527-002 para la<br>llave de bit-destornillador. |  |
| Se evidencia un bajo<br>rendimiento.                                                  | El procesador está caliente.                                 | <ol> <li>Asegúrese de que el flujo de aire<br/>hacia la computadora no esté<br/>obstruido.</li> </ol>                                                                                                    |  |
|                                                                                       |                                                              | <ol> <li>Asegúrese de que los<br/>ventiladores estén conectados y<br/>funcionando correctamente<br/>(algunos ventiladores sólo<br/>funcionan cuando es necesario).</li> </ol>                                                                                                    |  |
|                                                                                       |                                                              | <ol> <li>Asegúrese de que el disipador<br/>térmico del procesador esté<br/>instalado correctamente.</li> </ol>                                                                                                    |  |
|                                                                                       | El disco duro está lleno.                                    | Transfiera datos del disco duro para<br>crear más espacio en el disco duro.                                                                                                    |  |

| Problema                                               | Causa                                                                                                    | Solución                                                                               |
|--------------------------------------------------------|----------------------------------------------------------------------------------------------------|----------------------------------------------------------------------------------------|
| Se evidencia un bajo<br>rendimiento.<br>(continuación) | Poca memoria.                                                                                              | Agregue más memoria.                                                                   |
|                                                        | Disco duro fragmentado.                                                                                    | Desfragmente el disco duro.                                                            |
|                                                        | El programa al que se<br>ingresó previamente no<br>liberó la memoria<br>reservada de vuelta al<br>sistema. | Reinicie la computadora.                                                               |
|                                                        | Virus residente en la<br>unidad de disco duro.                                                             | Ejecute un programa de protección<br>contra virus.                                     |
|                                                        | Se ejecutan demasiadas<br>aplicaciones.                                                                    | <ol> <li>Cierre las aplicaciones<br/>innecesarias para liberar<br/>memoria.</li> </ol> |
|                                                        |                                                                                                    | 2. Agregue más memoria.                                                                |
|                                                        | Causa desconocida.                                                                                         | Reinicie la computadora.                                                               |

| Problema                                                                                                    | Causa                                                                                                    | Solución                                                                                                    |
|----------------------------------------------------------------------------------------------------|----------------------------------------------------------------------------------------------------|----------------------------------------------------------------------------------------------------|
| La computadora se<br>apaga<br>automáticamente y el<br>LED de alimentación<br>parpadea en rojo dos                  | Protección térmica del<br>procesador activada:<br>Es posible que un<br>ventilador esté bloqueado<br>o no funcione. | <ol> <li>Verifique que los orificios de<br/>ventilación de la computadora no<br/>estén obstruidos y compruebe<br/>que el ventilador del procesador<br/>esté funcionando.</li> </ol>                                                                                                    |
| veces, una vez por<br>segundo, seguido por<br>una pausa de dos<br>segundos y la<br>computadora suena dos<br>veces. | O<br>El disipador térmico no<br>está instalado<br>correctamente en el<br>procesador.                               | <ol> <li>Abra la cubierta, presione el<br/>botón de Encendido y fíjese si<br/>gira el ventilador del procesador.<br/>Si el ventilador del procesador<br/>no gira, asegúrese de que el<br/>cable del ventilador esté<br/>conectado al cabezal de la<br/>tarjeta de sistema. Asegúrese de<br/>que el ventilador esté completa y<br/>adecuadamente asentado o<br/>instalado.</li> </ol> |
|                                                                                                    |                                                                                                    | <ol> <li>Si el ventilador está conectado y<br/>asentado adecuadamente, pero<br/>no gira, entonces reemplace el<br/>ventilador del procesador.</li> </ol>                                                                                                    |
|                                                                                                    |                                                                                                    | <ol> <li>Reasiente el disipador del<br/>procesador y verifique que el<br/>ensamble del ventilador esté<br/>adecuadamente acoplado.</li> </ol>                                                                                                    |
|                                                                                                    |                                                                                                    | <ol> <li>Póngase en contacto con su<br/>distribuidor o proveedor de<br/>servicios autorizado.</li> </ol>                                                                                                    |

| Problema                                                                             | Causa                              | Solución                                                                                                    |
|--------------------------------------------------------------------------------------|------------------------------------|----------------------------------------------------------------------------------------------------|
| El sistema no enciende<br>y los LED en la parte<br>delantera de la<br>computadora no | El sistema no puede<br>encenderse. | Mantenga presionado el botón de<br>Encendido por menos de 4 segundos. Si<br>el LED de la unidad de disco duro se<br>pone en verde, entonces:                                                                                         |
| parpadean.                                                                           |                                    | <ol> <li>Verifique que el selector de voltaje,<br/>ubicado en la parte posterior de la<br/>fuente de alimentación, esté ajustado<br/>en el voltaje adecuado. El ajuste del<br/>voltaje adecuado depende de la<br/>región.</li> </ol> |
|                                                                                      |                                    | <ol> <li>Quite las tarjetas de expansión una<br/>por vez hasta que se encienda la luz<br/>3V_aux en la tarjeta de sistema.</li> </ol>                                                                                                |
|                                                                                      |                                    | 3. Reemplace la tarjeta de sistema.                                                                                                    |
|                                                                                      |                                    | O<br>Mantenga presionado el botón de<br>Encendido por menos de 4 segundos. Si<br>el LED de la unidad de disco duro no se<br>pone en verde, entonces:                                                                                 |
|                                                                                      |                                    | <ol> <li>Compruebe que la unidad esté<br/>enchufada a una fuente de<br/>alimentación de CA que funcione.</li> </ol>                                                                                                    |
|                                                                                      |                                    | <ol> <li>Abra la cubierta y compruebe que el<br/>receptor de cableado del botón de<br/>Encendido esté correctamente<br/>conectado a la tarjeta de sistema.</li> </ol>                                                                |
|                                                                                      |                                    | <ol> <li>Asegúrese de que ambos cables de<br/>alimentación estén conectados<br/>adecuadamente a la tarjeta de<br/>sistema.</li> </ol>                                                                                                |
|                                                                                      |                                    | <ol> <li>Compruebe que la luz 3V_aux en la<br/>tarjeta de sistema esté encendida. Si<br/>está encendida, entonces reemplace<br/>el receptor de cableado del botón de<br/>Encendido.</li> </ol>                                       |
|                                                                                      |                                    | <ol> <li>Si la luz 3V_aux en la tarjeta de<br/>sistema no está encendida, entonces<br/>reemplace la fuente de alimentación.</li> </ol>                                                                                               |
|                                                                                      |                                    | 6. Reemplace la tarjeta de sistema.                                                                                                    |

# Solución de problemas del sistema de alimentación

En la siguiente tabla se señalan las causas y soluciones más comunes para los problemas de la fuente de alimentación.

| Problema                                                          | Causa                                                                                                    | Solución                                                                                              |
|-------------------------------------------------------------------|----------------------------------------------------------------------------------------------------|----------------------------------------------------------------------------------------------------|
| El sistema de alimentación<br>se apaga de manera<br>intermitente. | El interruptor del<br>selector de voltaje en la<br>parte posterior del<br>chasis de la<br>computadora (algunos<br>modelos) no se ha<br>colocado en el voltaje<br>de línea correcto<br>(115 V o 230 V). | Utilice el interruptor de deslizamiento<br>para seleccionar el voltaje de CA<br>correcto.             |
|                                                                   | El sistema de<br>alimentación no se<br>enciende debido a una<br>falla interna de éste.                                                                                                    | Comuníquese con el proveedor de<br>servicio autorizado para reemplazar<br>el sistema de alimentación. |

| Solución | de  | problemas  | del | sistema   | de | alimentación  |
|----------|-----|------------|-----|-----------|----|---------------|
|          | uc. | provicinas |     | 313101114 | u. | aminicinacion |

| Problema                                                                                                    | Causa                                                                                                    | Solución                                                                                                    |
|----------------------------------------------------------------------------------------------------|----------------------------------------------------------------------------------------------------|----------------------------------------------------------------------------------------------------|
| Problema<br>La computadora se apaga<br>automáticamente y el LED<br>de alimentación parpadea<br>en rojo dos veces, una vez<br>por segundo, seguido por<br>una pausa de dos<br>segundos y la<br>computadora suena dos<br>veces. | <b>Causa</b><br>Protección térmica del<br>procesador activada:<br>Es posible que un<br>ventilador esté<br>bloqueado o no<br>funcione.<br>O<br>El disipador térmico no<br>está instalado<br>correctamente en el | <ol> <li>Solución         <ol> <li>Verifique que los orificios de ventilación de la computadora no estén obstruidos y compruebe que el ventilador del procesador esté funcionando.</li> <li>Abra la cubierta, presione el botón de Encendido y fíjese si gira el ventilador del procesador. Si el ventilador del procesador no gira, asegúrese de procesador no gira, asegúrese</li> </ol> </li> </ol> |
|                                                                                                    | procesador.                                                                                                    | de que el cable del ventilador<br>esté conectado al cabezal de la<br>tarjeta de sistema. Asegúrese de<br>que el ventilador esté completa<br>y adecuadamente asentado o<br>instalado.<br>3. Si el ventilador está conectado y                                                                                                    |
|                                                                                                    |                                                                                                    | asentado adecuadamente, pero<br>no gira, entonces reemplace el<br>ventilador del procesador.                                                                                                    |
|                                                                                                    |                                                                                                    | <ol> <li>Reasiente el disipador del<br/>procesador y verifique que el<br/>ensamble del ventilador esté<br/>adecuadamente acoplado.</li> </ol>                                                                                                    |
|                                                                                                    |                                                                                                    | <ol> <li>Póngase en contacto con su<br/>distribuidor o proveedor de<br/>servicios autorizado.</li> </ol>                                                                                                    |

# Solución de problemas del sistema de alimentación (Continuación)

|                                                                                                    |                                                               | · · · · ·                                                                                                    |
|----------------------------------------------------------------------------------------------------|---------------------------------------------------------------|----------------------------------------------------------------------------------------------------|
| Problema                                                                                                    | Causa                                                         | Solución                                                                                                    |
| El LED de alimentación<br>parpadea en rojo cuatro<br>veces, una vez por<br>segundo, seguido por una<br>pausa de dos segundos, y<br>la computadora suena<br>cuatro veces. | Falla de energía (fuente<br>de alimentación<br>sobrecargada). | <ol> <li>Verifique que el selector de<br/>voltaje, ubicado en la parte<br/>posterior de la fuente de<br/>alimentación (algunos modelos),<br/>esté ajustado en el voltaje<br/>adecuado. El ajuste del voltaje<br/>adecuado depende de la<br/>región.</li> </ol>                                                                                                    |
|                                                                                                    |                                                               | <ol> <li>Abra la cubierta y asegúrese de<br/>que el cable de la fuente de<br/>alimentación de 4 filamentos<br/>esté acoplado dentro del<br/>conector de la tarjeta de<br/>sistema.</li> </ol>                                                                                                    |
|                                                                                                    |                                                               | 3. Compruebe si un dispositivo<br>está causando el problema<br>quitando TODOS los<br>dispositivos conectados (tales<br>como unidades de disco duro,<br>de disquete u ópticas y tarjetas<br>de expansión). Encienda el<br>sistema. Si el sistema ingresa al<br>POST, entonces apague y<br>reemplace un dispositivo por<br>vez y repita este procedimiento<br>hasta que ocurra una falla.<br>Reemplace el dispositivo que<br>está causando la falla. Siga<br>agregando los dispositivos uno<br>por vez para asegurarse de que<br>todos los dispositivos funcionen<br>correctamente. |
|                                                                                                    |                                                               | <ol> <li>Comuníquese con el proveedor<br/>de servicio autorizado para<br/>reemplazar el sistema de<br/>alimentación.</li> </ol>                                                                                                    |
|                                                                                                    |                                                               | 5. Reemplace la tarjeta de sistema.                                                                                                    |

### Solución de problemas del sistema de alimentación (Continuación)

En la siguiente tabla se señalan las causas y soluciones más comunes para los problemas de disquete.

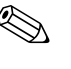

Es posible que necesite reconfigurar la computadora al agregar o extraer hardware, como en el caso de una unidad de disquete adicional. Consulte "Solución de problemas de instalación del hardware" para obtener instrucciones.

#### Problema Causa Solución La luz de la unidad de El disquete está En Windows XP de Microsoft, haga disquete permanece dañado. clic con el botón derecho en **Inicio**, encendida. haga clic en **Explorar**, y seleccione una unidad. Seleccione Archivo > Propiedades > Herramientas. En Verificación **de errores**, haaa clic en Verificar ahora Extraiga el disquete e insértelo de El disquete está insertado de manera nuevo. incorrecta El cable de la unidad Reconecte el cable de la unidad. no está debidamente Asegúrese de que las cuatro clavijas conectado. del cable de alimentación del disquete estén conectadas a la unidad. No se encuentra la unidad. El cable está suelto. Restaure los datos de la unidad de disquete y el cable de alimentación. La unidad extraíble no Corrija la posición de la unidad. está ajustada correctamente.

| Problema                        | Causa                                                                                | Solución                                                                                                    |
|---------------------------------|--------------------------------------------------------------------------------------|----------------------------------------------------------------------------------------------------|
| La unidad de disquete no        | El disquete no está                                                                  | Formatee el disquete.                                                                                                    |
| puede grabar en un<br>disquete. | formateado.                                                                          | <ol> <li>En Explorador de Windows,<br/>seleccione la unidad de disco<br/>(A).</li> </ol>                                      |
|                                 |                                                                                      | <ol> <li>Haga clic con el botón derecho<br/>en la letra de la unidad y<br/>seleccione Formatear.</li> </ol>                   |
|                                 |                                                                                      | <ol> <li>Seleccione las opciones<br/>deseadas y haga clic en<br/>Iniciar para empezar a<br/>formatear el disquete.</li> </ol> |
|                                 | El disquete está<br>protegido contra<br>escritura.                                   | Use otro disquete o quite la protección contra escritura.                                                                     |
|                                 | Escritura en la unidad<br>incorrecta.                                                | Revise la letra de la unidad en la<br>ruta de acceso especificada.                                                            |
|                                 | No queda suficiente<br>espacio en el disquete.                                       | 1. Use otro disquete.                                                                                                    |
|                                 |                                                                                      | <ol> <li>Elimine los archivos<br/>innecesarios del disquete.</li> </ol>                                                       |
|                                 | Las escrituras de<br>disquetes heredados<br>están desactivadas en<br>Computer Setup. | Ingrese a Computer Setup y active<br>Escribir disquete heredado en<br>Almacenamiento > Opciones<br>de almacenamiento.         |
|                                 | El disquete está<br>dañado.                                                          | Reemplace el disquete dañado.                                                                                                 |

| Problema                                                    | Causa                                                                                  | Solución                                                                                                    |
|-------------------------------------------------------------|----------------------------------------------------------------------------------------|----------------------------------------------------------------------------------------------------|
| No se puede formatear el<br>disquete.                       | Se informaron medios<br>no válidos.                                                    | Al formatear un disco en MS-DOS,<br>puede que necesite especificar la<br>capacidad del disquete. Por<br>ejemplo, para formatear un disquete<br>de 1,44 MB, escriba el comando<br>siguiente en el indicador MS-DOS:<br><b>FORMAT A: /F:1440</b> |
|                                                             | El disco puede estar<br>protegido contra<br>escritura.                                 | Abra el dispositivo de bloqueo del<br>disquete.                                                                                                    |
|                                                             | El control de escritura<br>en disquete está<br>activado.                               | Ingrese a Computer Setup y active<br>Escribir disquete heredado en<br>Almacenamiento > Opciones<br>de almacenamiento.                                                                                                    |
| Se produjo un problema<br>con una transacción del<br>disco. | La estructura del<br>directorio no es correcta<br>o hay un problema con<br>un archivo. | En Windows XP, haga clic con el<br>botón derecho en Inicio, haga clic<br>en Explorar, y seleccione una<br>unidad. Seleccione Archivo ><br>Propiedades > Herramientas.<br>En Verificación de errores,<br>haga clic en Verificar ahora.          |
| La unidad de disquete no<br>lee los disquetes.              | Está usando una clase<br>equivocada de disquete<br>para este tipo de<br>unidad.        | Verifique qué tipo de unidad está<br>usando y utilice el tipo correcto de<br>disquete.                                                                                                    |
|                                                             | Está leyendo la unidad<br>incorrecta.                                                  | Revise la letra de la unidad en la<br>ruta de acceso especificada.                                                                                                    |
|                                                             | El disquete está<br>dañado.                                                            | Reemplace el disquete por uno<br>nuevo.                                                                                                    |

| ·                                                    | •                                                                                                    |                                                                                                    |
|------------------------------------------------------|----------------------------------------------------------------------------------------------------|----------------------------------------------------------------------------------------------------|
| Problema                                             | Causa                                                                                                    | Solución                                                                                                    |
| Aparece el mensaje "Disco<br>de sistema incorrecto". | Se insertó en la unidad<br>un disquete que no<br>contiene los archivos de<br>sistema necesarios para<br>iniciar la computadora. | Cuando se detenga la actividad en<br>la unidad, retire el disquete y<br>presione la <b>Barra espaciadora</b> .<br>Se debe iniciar la computadora.                                  |
|                                                      | Ocurrió un error de<br>disquete.                                                                                                | Reinicie la computadora<br>presionando el botón de<br>Encendido.                                                                                                    |
| No se puede iniciar con el disquete.                 | El disquete no es apto<br>para inicio.                                                                                          | Reemplácelo por un disquete apto<br>para inicio.                                                                                                    |
|                                                      | El inicio a partir de un<br>disquete fue<br>desactivado en<br>Computer Setup.                                                   | <ol> <li>Ejecute Computer Setup y active<br/>el inicio con disquete en<br/>Almacenamiento &gt; Orden<br/>de inicio.</li> </ol>                                                     |
|                                                      |                                                                                                    | <ol> <li>Ejecute Computer Setup y active<br/>el inicio del disquete en<br/>Almacenamiento &gt;<br/>Opciones de<br/>almacenamiento &gt; Inicio<br/>de medios extraíbles.</li> </ol> |
|                                                      |                                                                                                    | Ambos pasos deben utilizarse<br>en tanto la función Inicio de<br>medios extraíbles en<br>Computer Setup hace caso<br>omiso al comando de<br>activación de Orden de<br>reinicio.    |
|                                                      | El modo servidor de red<br>está activado en<br>Computer Setup.                                                                  | Ejecute Computer Setup y desactive<br>Modo servidor de red en<br>Seguridad > Opciones de<br>contraseña.                                                                            |
|                                                      | El inicio a partir de<br>medios extraíbles fue<br>desactivado en<br>Computer Setup.                                             | Ejecute Computer Setup y active el<br>inicio de los medios extraíbles en<br>Almacenamiento > Opciones<br>de almacenamiento > Inicio<br>de medios extraíbles.                       |

# Solución de problemas de disco duro

| <br>Problema                                       | Causa                                                                                | Salución                                                                                                    |
|----------------------------------------------------|--------------------------------------------------------------------------------------|----------------------------------------------------------------------------------------------------|
| Froblema                                           | Causa                                                                                | 501001011                                                                                                    |
| Se produce un error en la<br>unidad de disco duro. | El disco duro tiene<br>sectores dañados o<br>falló.                                  | <ol> <li>En Windows XP, haga clic con<br/>el botón derecho en Inicio,<br/>haga clic en Explorar, y<br/>seleccione una unidad.<br/>Seleccione Archivo &gt;<br/>Propiedades &gt;<br/>Herramientas. En<br/>Comprobación de errores,<br/>haga clic en Comprobar<br/>ahora.</li> </ol>   |
|                                                    |                                                                                      | <ol> <li>Emplee una utilidad para<br/>ubicar y bloquear el uso de los<br/>sectores dañados. De ser<br/>necesario, reformatee el disco<br/>duro.</li> </ol>                                                                                                    |
| Problema de transacción<br>del disco.              | La estructura del<br>directorio no es correcta<br>o hay problemas con un<br>archivo. | En Windows XP, haga clic con el<br>botón derecho en <b>Inicio</b> , haga clic<br>en <b>Explorar</b> , y seleccione una<br>unidad. Seleccione <b>Archivo</b> ><br><b>Propiedades</b> > Herramientas.<br>En <b>Comprobación de errores</b> ,<br>haga clic en <b>Comprobar ahora</b> . |
| Unidad no encontrada<br>(identificada)             | Es posible que el cable<br>esté suelto.                                              | Revise las conexiones de cable.                                                                                                    |

#### Solución de problemas de disco duro

| Problema                                                 | Causa                                                                                                    | Solución                                                                                                    |
|----------------------------------------------------------|----------------------------------------------------------------------------------------------------|----------------------------------------------------------------------------------------------------|
| Unidad no encontrada<br>(identificada)<br>(continuación) | Es posible que el<br>sistema no haya<br>reconocido<br>automáticamente un<br>dispositivo instalado<br>recientemente. | Consulte las instrucciones de<br>reconfiguración en la sección<br>"Solución de problemas de<br>instalación del hardware". Si el<br>sistema todavía no reconoce el<br>nuevo dispositivo, compruebe que<br>esté incluido dentro de Computer<br>Setup. Si aparece, la posible causa<br>es un problema con el controlador.<br>Si no está incluido en la lista, es<br>probable que se trate de un<br>problema con el hardware.<br>Si es una unidad recién instalada,<br>ingrese a Computer Setup y trate de<br>agregar una demora de POST en<br><b>Avanzada &gt; Encendido</b> . |
|                                                          | Es posible que la<br>configuración del<br>puente de la unidad<br>esté incorrecta.                                   | Si la unidad es una unidad<br>Principal, configure el puente en la<br>parte trasera de la unidad en<br>Principal o Seleccionar cable. Si la<br>unidad es una unidad Esclava,<br>configure el puente en Esclavo o<br>Seleccionar cable.                                                                                                    |
|                                                          | El controlador de la<br>unidad está<br>desactivado en<br>Computer Setup.                                            | Ejecute Computer Setup y active<br>todos los controladores IDE y SATA<br>en <b>Almacenamiento &gt;</b><br><b>Opciones de</b><br><b>almacenamiento</b> .                                                                                                    |
|                                                          | La unidad tarda en<br>responder<br>inmediatamente<br>después del encendido.                                         | Ejecute Computer Setup y aumente<br>la demora de POST en <b>Avanzada</b><br>> <b>Opciones de encendido</b> .                                                                                                    |

## Solución de problemas de disco duro (Continuación)

| Problema                                                     | Causa                                                                                                    | Solución                                                                                                    |
|--------------------------------------------------------------|----------------------------------------------------------------------------------------------------|----------------------------------------------------------------------------------------------------|
| Mensaje Disco no es un<br>disco de sistema/NTLDR<br>ausente. | El sistema se está<br>tratando de iniciar<br>desde un disquete no<br>apto para inicio.                                    | Saque el disquete de la unidad de<br>disquetes.                                                                                                    |
|                                                              | El sistema se está<br>tratando de iniciar<br>desde el disco duro,<br>pero es posible que el<br>disco duro esté<br>dañado. | <ol> <li>Inserte el disquete apto para<br/>inicio en la unidad de disquete<br/>y reinicie la computadora.</li> </ol>                                                                                                    |
|                                                              |                                                                                                    | <ol> <li>Verifique el formato del disco<br/>duro utilizando fdisk.</li> <li>Si el formateo es NFTFS, utilice<br/>un lector independiente para<br/>evaluar la unidad.</li> <li>Si el formateo es FAT32, no se<br/>puede acceder a la unidad de<br/>disco duro. Reemplace la<br/>imagen del MBR.</li> </ol>                                              |
|                                                              |                                                                                                    | <ol> <li>Si aún no se puede acceder al<br/>disco duro después del inicio en<br/>un disquete y la seguridad del<br/>MBR está activada, puede tratar<br/>de restaurar la imagen del MBR<br/>que guardó anteriormente. Para<br/>esto, ingrese a Computer Setup<br/>y seleccione Seguridad &gt;<br/>Restaurar registro de<br/>inicio principal.</li> </ol> |

## Solución de problemas de disco duro (Continuación)
| <br>Problema                                                                       | Causa                                                                                                    | Solución                                                                                                    |
|------------------------------------------------------------------------------------|----------------------------------------------------------------------------------------------------|----------------------------------------------------------------------------------------------------|
| Mensaje Disco no es un<br>disco de sistema/NTLDR<br>ausente. <i>(continuación)</i> | Faltan archivos de<br>sistema o no se<br>instalaron                                                                                       | <ol> <li>Inserte el disquete apto para<br/>inicio en la unidad de disquete<br/>y reinicie la computadora.</li> </ol>                                                                                                    |
|                                                                                    | correctamente.                                                                                                    | <ol> <li>Verifique el formato del disco<br/>duro utilizando Fdisk:</li> <li>Si el formateo es NFTFS, utilice<br/>un lector independiente para<br/>evaluar la unidad.</li> <li>Si el formateo es FAT32, no se<br/>puede acceder a la unidad de<br/>disco duro. Reemplace la<br/>imagen del MBR.</li> </ol>                                    |
|                                                                                    |                                                                                                    | Si aún no se puede acceder al<br>disco duro después del inicio en un<br>disquete y la seguridad del MBR<br>está activada, puede tratar de<br>restaurar la imagen del MBR que<br>guardó anteriormente. Para esto,<br>ingrese a Computer Setup y<br>seleccione <b>Seguridad</b> ><br><b>Restaurar registro de inicio</b><br><b>principal</b> . |
|                                                                                    | El inicio desde el disco<br>duro fue desactivado en<br>Computer Setup.                                                                    | Ejecute Computer Setup y active el<br>inicio desde el disco duro en la lista<br><b>Almacenamiento &gt; Orden de</b><br><b>inicio</b> .                                                                                                    |
|                                                                                    | La unidad de disco<br>duro apta para inicio<br>no se fija como primera<br>en una configuración<br>de unidades de disco<br>duro múltiples. | Si intenta reiniciar desde una<br>unidad de disco duro IDE,<br>asegúrese que se fije como<br>Dispositivo primario 0. Si intenta<br>reinciar desde una unidad de disco<br>duro SATA, asegúrese de que se fije<br>a SATA 0.                                                                                                    |

## Solución de problemas de disco duro (Continuación)

| Problema                                                                           | Causa                                                                                                    | Solución                                                                                                    |
|------------------------------------------------------------------------------------|----------------------------------------------------------------------------------------------------|----------------------------------------------------------------------------------------------------|
| Mensaje Disco no es un<br>disco de sistema/NTLDR<br>ausente. <i>(continuación)</i> | El controlador de la<br>unidad de disco duro<br>apta para inicio no se<br>enumera en primer<br>lugar en el Orden de<br>inicio. | Ingrese a Computer Setup y<br>seleccione <b>Almacenamiento</b> ><br><b>Orden de inicio</b> y asegúrese de<br>que el controlador de la unida de<br>disco duro apta para inicio se<br>mencione inmediatamente después<br>de la opción <b>Unidad de disco</b><br><b>duro</b> .                                                                   |
| La unidad de disco duro<br>paralela ATA (PATA) no<br>funciona a nivel óptimo.      | Usted está usando un<br>cable inadecuado para<br>este tipo de unidad.                                                          | Reinstale el disco duro Ultra ATA,<br>usando un cable de 80<br>conductores.                                                                                                    |
| La computadora no se<br>inicia.                                                    | La unidad de disco<br>duro está dañada.                                                                                        | Observe si parpadea el LED de<br>alimentación en el panel delantero y<br>si se oyen señales sonoras. Consulte<br>el Apéndice A, "Mensajes de error<br>de POST" para determinar las<br>posibles causas del parpadeo en<br>rojo y los códigos de señales<br>sonoras.<br>Consulte los términos y condiciones<br>en la garantía limitada mundial. |
| La computadora parece<br>estar bloqueada.                                          | El programa en uso<br>dejó de responder a los<br>comandos.                                                                     | Intente el procedimiento normal de<br>"Apagado" de Windows. Si esto<br>falla, presione el botón de<br>Encendido durante 4 o más<br>segundos para apagar la<br>computadora. Para reiniciar la<br>computadora, presione el botón de<br>Encendido otra vez.                                                                                      |

## Solución de problemas de disco duro (Continuación)

# Solución de problemas del Compartimiento para Múltiples Dispositivos

Solución de problemas del Compartimiento para Múltiples

| Dispositivos               |                                                                                                    |                                                                                                    |
|----------------------------|----------------------------------------------------------------------------------------------------|----------------------------------------------------------------------------------------------------|
| Problema                   | Causa                                                                                                    | Solución                                                                                                    |
| No se encuentra la unidad. | Intentó conectar en<br>funcionamiento un disco<br>duro extraíble con la<br>protección DriveLock<br>activada. (Este recurso<br>se admite sólo en<br>algunos modelos). | Cierre el sistema Windows y<br>apague la computadora. Inserte la<br>unidad en el Compartimiento para<br>Múltiples Dispositivos, si aún no la<br>ha insertado. Encienda la<br>computadora.      |
|                            | El Compartimiento para<br>Múltiples Dispositivos<br>está oculto en Computer<br>Setup.                                                                                | Ingrese a Computer Setup y<br>configure el Compartimiento para<br>Múltiples Dispositivos en<br><b>Dispositivo disponible</b> en<br><b>Seguridad &gt; Seguridad del</b><br><b>dispositivo</b> . |

# Solución de problemas de pantalla

Si tiene problemas con la pantalla, consulte la documentación que viene con el monitor y las causas y soluciones más comunes que aparecen en la siguiente tabla.

| Problema                              | Causa                                                                                                    | Solución                                                                                                    |
|---------------------------------------|----------------------------------------------------------------------------------------------------|----------------------------------------------------------------------------------------------------|
| Pantalla en blanco (no hay<br>video). | El monitor no se ha<br>encendido y el<br>indicador luminoso está<br>apagado.                                                                     | Encienda el monitor y verifique que<br>la luz esté encendida.                                                                                                    |
|                                       | Monitor defectuoso.                                                                                                    | Pruebe otro monitor.                                                                                                    |
|                                       | Los cables no están<br>conectados<br>correctamente.                                                                                              | Examine la conexión de cables que<br>va del monitor a la computadora y<br>al tomacorriente.                                                                                                    |
|                                       | Es posible que tenga<br>instalada una utilidad<br>de desactivación de<br>pantalla o que estén<br>activados los recursos<br>de ahorro de energía. | Presione cualquier tecla o haga clic<br>con los botones del mouse y, si está<br>definida, escriba su contraseña.                                                                                                    |
|                                       | La memoria ROM del<br>sistema está dañada; el<br>sistema está<br>funcionando en modo<br>FailSafe Boot Block<br>(indicado por ocho<br>sonidos).   | Vuelva a cargar la ROM usando un<br>disquete ROMPaq. Para obtener<br>más información, consulte la<br>sección "FailSafe Boot Block ROM"<br>de la Guía de Administración de<br>Computadora de Escritorio en el CD<br>de Documentación . |
|                                       | Está utilizando un<br>monitor de<br>sincronización fija y no<br>se sincronizará a la<br>resolución elegida.                                      | Asegúrese de que el monitor pueda<br>aceptar la misma frecuencia de<br>barrido horizontal que la resolución<br>seleccionada.                                                                                                    |
|                                       | La computadora está en el modo <b>En espera.</b>                                                                                                 | Presione el botón de Encendido<br>para salir del modo <b>En espera</b> .                                                                                                    |

### Solución de problemas de pantalla

| Problema                                                        | Causa                                                                                       | Solución                                                                                                    |
|-----------------------------------------------------------------|---------------------------------------------------------------------------------------------|----------------------------------------------------------------------------------------------------|
| PRECAUCIÓN: Cuand<br>Encendido por más de<br>perderá los datos. | do intente salir del modo <b>E</b><br>cuatro segundos. Si no, lo                            | <b>in espera</b> , no presione el botón de<br>a computadora se apagará y                                                                                                    |
| Pantalla en blanco (no hay<br>video). <i>(continuación)</i>     | El cable del monitor<br>está enchufado en el<br>conector equivocado.                        | Si la computadora tiene un conector<br>de gráficos integrado y un conector<br>de tarjeta de gráficos de<br>complemento, enchufe el cable del<br>monitor en el conector de tarjeta de<br>gráficos en la parte posterior de la<br>computadora. |
|                                                                 |                                                                                             | Si la tarjeta de gráficos es una<br>tarjeta de expansión PCI, usted<br>puede activar los gráficos<br>integrados en Computer Setup. Si<br>se instala una tarjeta de gráficos<br>PCI-Express, no pueden activarse<br>los gráficos integrados.  |
|                                                                 | La configuración del<br>monitor en la<br>computadora no es<br>compatible con el<br>monitor. | <ol> <li>Reinicie la computadora y<br/>presione F8 durante el inicio<br/>cuando vea "Presione F8" en la<br/>esquina inferior derecha de la<br/>pantalla.</li> </ol>                                                                          |
|                                                                 |                                                                                             | <ol> <li>Utilice las teclas de flecha del<br/>teclado para seleccionar</li> <li>Activar modo VGA y<br/>presione Intro.</li> </ol>                                                                                                    |
|                                                                 |                                                                                             | <ol> <li>En el Panel de control de<br/>Windows, haga doble clic en el<br/>icono Pantalla y seleccione la<br/>ficha Configuración.</li> </ol>                                                                                                 |
|                                                                 |                                                                                             | 4. Utilice el control deslizante para restaurar la resolución.                                                                                                    |

|                                                                                                    |                                                                                                    | ,                                                                                                    |
|----------------------------------------------------------------------------------------------------|----------------------------------------------------------------------------------------------------|----------------------------------------------------------------------------------------------------|
| Problema                                                                                                    | Causa                                                                                                    | Solución                                                                                                    |
| La pantalla está en blanco<br>y el LED de alimentación<br>parpadea en rojo cinco<br>veces, una vez por<br>segundo, seguido por una<br>pausa de dos segundos, y<br>la computadora suena<br>cinco veces. | Error de la memoria de<br>pre-video.                                                                                             | <ol> <li>Reacomode los DIMM.<br/>Encienda el sistema.</li> <li>Reemplace los DIMM, uno a la<br/>vez, para aislar el módulo<br/>defectuoso.</li> <li>Reemplace la memoria de<br/>terceros por memoria de HP.</li> <li>Reemplace la tarjeta de<br/>sistema.</li> </ol>                                                  |
| La pantalla está en blanco<br>y el LED de alimentación<br>parpadea en rojo seis<br>veces, una vez por<br>segundo, seguido por una<br>pausa de dos segundos, y<br>la computadora suena seis<br>veces.   | Error de los gráficos de<br>pre-video.                                                                                           | <ul> <li>Para los sistemas con una tarjeta de gráficos:</li> <li>1. Reacomode la tarjeta de gráficos. Encienda el sistema.</li> <li>2. Reemplace la tarjeta de gráficos.</li> <li>3. Reemplace la tarjeta de sistema.</li> <li>Para los sistemas con gráficos integrados, reemplace la tarjeta de sistema.</li> </ul> |
| La pantalla está en blanco<br>y el LED de alimentación<br>parpadea en rojo siete<br>veces, una vez por<br>segundo, seguido por una<br>pausa de dos segundos, y<br>la computadora suena siete<br>veces. | Falla de la tarjeta de<br>sistema (la ROM<br>detectó la falla antes<br>del video).                                               | Reemplace la tarjeta de sistema.                                                                                                    |
| El monitor no funciona<br>correctamente cuando se<br>utilizan los recursos de<br>ahorro de energía.                                                                                                    | Se está utilizando un<br>monitor sin capacidad<br>de ahorro de energía<br>con los recursos de<br>ahorro de energía<br>activados. | Desactive el recurso de ahorro de<br>energía del monitor.                                                                                                    |

| Problema                                                                | Causa                                                                                                    | Solución                                                                                                    |
|-------------------------------------------------------------------------|----------------------------------------------------------------------------------------------------|----------------------------------------------------------------------------------------------------|
| Caracteres atenuados.                                                   | Los controles de brillo y<br>contraste no están<br>ajustados<br>correctamente.                                                       | Ajuste los controles de brillo y<br>contraste del monitor.                                                                                                    |
|                                                                         | Los cables no están<br>debidamente<br>conectados.                                                                                    | Verifique que el cable de los<br>gráficos esté bien conectado a la<br>tarjeta de gráficos y al monitor.                                                                                                    |
| No se puede ajustar el<br>video borroso ni la<br>resolución solicitada. | Si se actualizó el<br>controlador de gráficos,<br>es posible que los<br>controladores de<br>gráficos correctos no<br>estén cargados. | Instale los controladores de gráficos<br>incluidos en el paquete de<br>actualización.                                                                                                    |
|                                                                         | El monitor no puede<br>mostrar la resolución<br>solicitada.                                                                          | Cambie la resolución solicitada.                                                                                                    |
|                                                                         | La tarjeta de gráficos<br>está defectuosa.                                                                                           | Reemplace la tarjeta de gráficos.                                                                                                    |
| La imagen está<br>fragmentada, se desplaza,<br>vibra o destella.        | Es posible que las<br>conexiones del monitor<br>estén incompletas o que<br>el monitor no esté<br>ajustado correctamente.             | <ol> <li>Asegúrese de que el cable del<br/>monitor esté bien conectado a<br/>la computadora.</li> <li>En un sistema de dos monitores,<br/>o cuando haya otro monitor<br/>muy cerca, asegúrese de que<br/>los dos monitores no produzcan<br/>interferencias entre sus<br/>respectivos campos<br/>electromagnéticos,<br/>separándolos entre sí.</li> <li>En pasible que las lusos</li> </ol> |
|                                                                         |                                                                                                    | <ol> <li>Es posible que las luces<br/>fluorescentes o los ventiladores<br/>estén demasiado cerca del<br/>monitor.</li> </ol>                                                                                                    |

| •                                                                                                    | •                                                                                                    | ,                                                                                                    |
|----------------------------------------------------------------------------------------------------|----------------------------------------------------------------------------------------------------|----------------------------------------------------------------------------------------------------|
| Problema                                                                                                    | Causa                                                                                                    | Solución                                                                                                    |
| La imagen está<br>fragmentada, se desplaza,<br>vibra o destella.<br>(continuación)                                                                                                    | Es necesario<br>desmagnetizar el<br>monitor.                                                                                                    | Desmagnetice el monitor. Consulte<br>la documentación que se incluyó<br>con el monitor para obtener<br>instrucciones.                                                                                                    |
| El monitor CRT produce un<br>ruido de vibración o de<br>traqueteo cuando es<br>encendido.                                                                                                    | Se activó la bobina de<br>desmagnetización del<br>monitor.                                                                                                    | Ninguna. Es normal que se active la<br>bobina desmagnetizadora cuando<br>se enciende el monitor.                                                                                                    |
| El monitor CRT produce un<br>ruido de chasquido.                                                                                                    | Se activaron los relés<br>electrónicos dentro del<br>monitor.                                                                                                    | Ninguna. Es normal que algunos<br>monitores hagan un ruido de<br>chasquido cuando son encendidos y<br>cuando se apagan, cuando entran<br>o salen del modo En espera, y<br>cuando se cambia la resolución.                                                                                                    |
| El monitor de panel plano<br>produce un ruido de tono<br>alto.                                                                                                    | Los ajustes de brillo y/o<br>contraste son<br>demasiado altos.                                                                                                    | Disminuya los ajustes de brillo y /o<br>contraste.                                                                                                    |
| Foco borroso; efectos de<br>rayas, fantasmas o<br>sombras; líneas<br>horizontales que se<br>desplazan; barras<br>verticales tenues; o<br>incapacidad para centrar<br>la imagen en la pantalla.<br>(sólo para los monitores de<br>panel plano que utilizan<br>una conexión de entrada<br>VGA analógica) | Los circuitos de<br>conversión digital<br>internos del monitor de<br>panel plano pueden no<br>interpretar<br>correctamente la<br>sincronización de salida<br>de la tarjeta de<br>gráficos. | <ol> <li>Seleccione la opción de Auto<br/>Ajuste del monitor en el menú<br/>en pantalla (OSD) del monitor.</li> <li>Sincronice manualmente las<br/>funciones en pantalla de reloj y<br/>fase de reloj. Para descargar un<br/>SoftPaq que lo ayudará con la<br/>sincronización, vaya al<br/>siguiente sitio web, seleccione<br/>el monitor adecuado y<br/>descargue el SP20930 o<br/>SP22333:<br/>www.hp.com/support</li> </ol> |
|                                                                                                    | La tarjeta de gráficos no<br>está ajustada en forma<br>adecuada o está<br>defectuosa.                                                                                                    | <ol> <li>Vuelva a colocar la tarjeta de<br/>gráficos.</li> <li>Reemplace la tarjeta de<br/>gráficos.</li> </ol>                                                                                                    |

| •                                                           | •                                                                            | ,                                                                                                    |
|-------------------------------------------------------------|------------------------------------------------------------------------------|----------------------------------------------------------------------------------------------------|
| Problema                                                    | Causa                                                                        | Solución                                                                                                    |
| Algunos símbolos digitados<br>no aparecen<br>correctamente. | La fuente que está<br>utilizando no soporta<br>ese símbolo en<br>particular. | Utilice el Mapa de caracteres para<br>ubicar y seleccionar el símbolo<br>adecuado. Haga clic en <b>Inicio &gt;</b><br><b>Todos los programas &gt;</b><br><b>Accesorios &gt; Herramientas de</b><br><b>sistema &gt; Mapa de</b><br><b>caracteres</b> . Puede copiar el<br>símbolo del Mapa de caracteres a<br>un documento. |

# Solución de problemas de audio

Si la computadora cuenta con opciones de audio y usted experimenta problemas en este campo, consulte la lista de causas y soluciones habituales que aparece en la siguiente tabla.

| Problema                 | Causa                                                                                             | Solución                                                                                                    |
|--------------------------|---------------------------------------------------------------------------------------------------|----------------------------------------------------------------------------------------------------|
| El sonido se entrecorta. | Los recursos del<br>procesador están<br>siendo usados por otras<br>aplicaciones abiertas.         | Cierre todas las aplicaciones<br>abiertas que hacen uso intenso del<br>procesador.                                                                                                    |
|                          | Latencia de sonido<br>directo, común en<br>muchas aplicaciones de<br>reproductores<br>multimedia. | En Windows XP:                                                                                                    |
|                          |                                                                                                   | <ol> <li>En el Panel de control,<br/>seleccione Dispositivos de<br/>sonido y audio.</li> </ol>                                                                                                    |
|                          |                                                                                                   | <ol> <li>En la ficha Audio, seleccione<br/>un dispositivo de la lista<br/>Reproducción de sonido.</li> </ol>                                                                                                    |
|                          |                                                                                                   | <ol> <li>Haga clic en el botón<br/>Avanzadas y seleccione la<br/>ficha Rendimiento.</li> </ol>                                                                                                    |
|                          |                                                                                                   | <ol> <li>Configure el deslizador</li> <li>Aceleración de hardware<br/>en Ninguno y el deslizador</li> <li>Calidad de conversión de<br/>la velocidad de muestra<br/>en Bueno y pruebe el audio<br/>nuevamente.</li> </ol> |
|                          |                                                                                                   | Configure el deslizador                                                                                                    |
|                          |                                                                                                   | Aceleración de hardware en                                                                                                    |
|                          |                                                                                                   | Completa y el deslizador<br>Calidad de conversión de la                                                                                                    |
|                          |                                                                                                   | velocidad de muestra en                                                                                                    |
|                          |                                                                                                   | Mejor y pruebe el audio                                                                                                    |
|                          |                                                                                                   | nuevamente.                                                                                                    |

### Solución de problemas de audio

| Problema                                              | Causa                                                                               | Solución                                                                                                    |
|-------------------------------------------------------|-------------------------------------------------------------------------------------|----------------------------------------------------------------------------------------------------|
| Los parlantes y los<br>audífonos no emiten<br>sonido. | Se ha bajado el control<br>de volumen del<br>software.                              | Haga doble clic en el icono de<br><b>Parlante</b> en la barra de tareas,<br>después asegúrese de que no esté<br>seleccionado Silencio y ajuste el<br>volumen con el deslizador de<br>volumen. |
|                                                       | El audio está oculto en<br>Computer Setup.                                          | Active el audio en Computer Setup.<br>Seguridad ><br>Dispositivo Seguridad ><br>Audio.                                                                                                    |
|                                                       | Los parlantes externos<br>no están encendidos.                                      | Encienda los parlantes externos.                                                                                                    |
|                                                       | Los parlantes externos<br>están conectados en el<br>enchufe de audio<br>incorrecto. | Para conectar correctamente los<br>parlantes, consulte la<br>documentación de la tarjeta de<br>sonido.                                                                                        |
|                                                       | El audio de CD digital<br>no está activado.                                         | Active el audio de CD digital:                                                                                                    |
|                                                       |                                                                                     | <ol> <li>En Panel de control,<br/>seleccione Sistema.</li> </ol>                                                                                                    |
|                                                       |                                                                                     | <ol> <li>En la ficha Hardware, haga<br/>clic en el botón<br/>Administrador de<br/>dispositivos.</li> </ol>                                                                                    |
|                                                       |                                                                                     | <ol> <li>Haga clic con el botón derecho<br/>en dispositivo de CD/DVD y<br/>seleccione <b>Propiedades</b>.</li> </ol>                                                                          |
|                                                       |                                                                                     | <ol> <li>En la ficha Propiedades,<br/>asegúrese de marcar</li> <li>"Habilitar audio digital de<br/>CD para este dispositivo<br/>de CD-ROM".</li> </ol>                                        |

## Solución de problemas de audio (Continuación)

| •                                                                           | l l                                                                                                    | /                                                                                                    |
|-----------------------------------------------------------------------------|----------------------------------------------------------------------------------------------------|----------------------------------------------------------------------------------------------------|
| Problema                                                                    | Causa                                                                                                   | Solución                                                                                                    |
| Los parlantes y los<br>audífonos no emiten<br>sonido. <i>(continuación)</i> | Los audífonos o<br>dispositivos conectados<br>a la salida de audio<br>silencian el parlante<br>interno. | Encienda y utilice audífonos o<br>parlantes externos, si están<br>conectados, o desconecte los<br>audífonos o los parlantes externos.                                           |
|                                                                             | El volumen está<br>silenciado.                                                                          | <ol> <li>En el programa Panel de<br/>control, haga clic en Sonido,<br/>Dispositivos de voz y<br/>audio, después haga clic en<br/>Dispositivos de sonido y<br/>audio.</li> </ol> |
|                                                                             |                                                                                                    | <ol> <li>Haga clic en la casilla de<br/>verificación <b>Silencio</b><br/>para desactivarla.</li> </ol>                                                                          |
|                                                                             | La computadora está en<br>el modo <b>En espera.</b>                                                     | Presione el botón de Encendido<br>para salir del modo <b>En espera</b> .                                                                                                    |
| PRECAUCIÓN: Cuan<br>Encendido por más de<br>perderá los datos.              | do intente salir del modo <b>Er</b><br>cuatro segundos. Si no, la                                       | <b>) espera</b> , no presione el botón de<br>computadora se apagará y                                                                                                    |

www.hp.com/la

## Solución de problemas de audio (Continuación)

2–32

| Causa                                                                                                    | Solución                                                                                                    |
|----------------------------------------------------------------------------------------------------|----------------------------------------------------------------------------------------------------|
| Es posible que la<br>computadora no<br>detecte el tipo de<br>parlante o audífono<br>correcto o que la salida<br>o autodetección<br>analógica a digital no<br>esté activada. | <ol> <li>Si utiliza parlantes digitales con<br/>enchufe estéreo y quiere que el<br/>sistema cambie<br/>automáticamente a digital,<br/>emplee un adaptador estéreo a<br/>mono para activar<br/>correctamente el recurso de<br/>autodetección.</li> </ol> |
|                                                                                                    | <ol> <li>Si no cuenta con un adaptador<br/>estéreo a mono, utilice las<br/>propiedades de dispositivos<br/>multimedia para cambiar<br/>manualmente la señal de audio<br/>de analógica a digital.</li> </ol>                                             |
|                                                                                                    | <ol> <li>Si los audífonos tienen un<br/>enchufe mono, utilice las<br/>propiedades de los dispositivos<br/>multimedia para cambiar el<br/>sistema a salida analógica.</li> </ol>                                                                         |
|                                                                                                    | Para obtener información adicional<br>sobre cómo cambiar el <b>Modo de</b><br><b>salida</b> de audio, Consulte el<br>Apéndice D, "Configuración de<br>salida de audio analógico/digital."                                                               |
|                                                                                                    | Causa<br>Es posible que la<br>computadora no<br>detecte el tipo de<br>parlante o audífono<br>correcto o que la salida<br>o autodetección<br>analógica a digital no<br>esté activada.                                                                    |

### Solución de problemas de audio (Continuación)

Si define el **Modo de salida** como digital, el parlante interno y los parlantes analógicos externos no utilizarán la salida de audio hasta que vuelva a cambiar a un modo de autodetección o analógico.

Si define el **Modo de salida** como analógico, los parlantes digitales externos no funcionarán hasta que cambie el modo de salida a modo de autodetección o digital.

Consulte el Apéndice D, "Configuración de salida de audio analógico/digital" para obtener información adicional.

| Problema                                                          | Causa                               | Solución                                                                                                    |
|-------------------------------------------------------------------|-------------------------------------|----------------------------------------------------------------------------------------------------|
| La computadora parece<br>estar bloqueada mientras<br>graba audio. | El disco duro puede<br>estar lleno. | Antes de grabar, asegúrese de que<br>hay suficiente espacio libre en el<br>disco duro. También puede intentar<br>grabar el archivo de audio en<br>formato de audio comprimido. |

### Solución de problemas de audio (Continuación)

# Solución de problemas de la impresora

Si encuentra problemas de impresora, consulte la documentación que recibió con la impresora además de examinar las causas y soluciones comunes que se dan en la siguiente tabla.

| Problema                 | Causa                                                                                     | Solución                                                                                                    |
|--------------------------|-------------------------------------------------------------------------------------------|----------------------------------------------------------------------------------------------------|
| La impresora no imprime. | La impresora no está<br>encendida ni está en<br>línea.                                    | Encienda la impresora y asegúrese<br>de que esté en línea.                                                                                                    |
|                          | No se han instalado los<br>controladores correctos<br>de impresora para la<br>aplicación. | <ol> <li>Instale el controlador correcto<br/>de impresora para la<br/>aplicación.</li> </ol>                                                                   |
|                          |                                                                                           | <ol><li>Trate de imprimir utilizando el<br/>comando MS-DOS:</li></ol>                                                                                          |
|                          |                                                                                           | DIR C:\ > [printer port]                                                                                                    |
|                          |                                                                                           | donde <b>[printer port]</b> es la<br>dirección de la impresora que<br>se está usando. Si la impresora<br>funciona, recargue el<br>controlador de la impresora. |
|                          | Si está en una red, es<br>posible que no haya<br>hecho la conexión a la<br>impresora.     | Realice las conexiones de red<br>apropiadas para la impresora.                                                                                                 |
|                          | Es posible que haya<br>fallado la impresora.                                              | Ejecute la prueba automática de la impresora.                                                                                                    |

### Solución de problemas de la impresora

| Problema                                     | Causa                                                                                | Solución                                                                                   |
|----------------------------------------------|--------------------------------------------------------------------------------------|--------------------------------------------------------------------------------------------|
| La impresora no se<br>enciende.              | Es posible que los<br>cables no estén<br>debidamente<br>conectados.                  | Reconecte todos los cables y revise<br>el cable de alimentación y el<br>enchufe eléctrico. |
| La impresora imprime<br>información confusa. | No se ha instalado el<br>controlador correcto de<br>impresora para la<br>aplicación. | Instale el controlador correcto de<br>impresora para la aplicación.                        |
|                                              | Es posible que los<br>cables no estén<br>debidamente<br>conectados.                  | Vuelva a conectar todos los cables.                                                        |
|                                              | La memoria de la<br>impresora puede estar<br>sobrecargada.                           | Apague la impresora durante un<br>minuto para reiniciarla, luego<br>vuelva a encenderla.   |
| La impresora no está en<br>línea.            | Tal vez la impresora no<br>tenga papel.                                              | Examine la bandeja para papel y<br>llénela si está vacía. Seleccione en<br>línea.          |

## Solución de problemas de la impresora (Continuación)

# Solución de problemas de teclado y de mouse

Si encuentra problemas de teclado o mouse, consulte la documentación que recibió con el equipo además de examinar las causas y soluciones comunes que se dan en la siguiente tabla.

| Problema                                                                           | Causa                                                             | Solución                                                                                                    |
|------------------------------------------------------------------------------------|-------------------------------------------------------------------|----------------------------------------------------------------------------------------------------|
| La computadora no<br>reconoce los comandos ni                                      | El conector del teclado<br>no está debidamente                    | <ol> <li>En el escritorio de Windows,<br/>haga clic en Inicio.</li> </ol>                                                                                                    |
| la digitación del teclado.                                                         | conectado.                                                        | <ol> <li>Haga clic en Apagar.<br/>Aparecerá el cuadro de<br/>diálogo Apagar Windows.</li> </ol>                                                                                                    |
|                                                                                    |                                                                   | 3. Seleccione <b>Apagar</b> .                                                                                                    |
|                                                                                    |                                                                   | <ol> <li>Después de que el apagado<br/>esté completo, reconecte el<br/>teclado a la parte posterior de<br/>la computadora y reiníciela.</li> </ol>                                                                  |
|                                                                                    | El programa en uso<br>dejó de responder a<br>los comandos.        | Apague el sistema utilizando<br>el mouse y luego vuelva a encender<br>la computadora.                                                                                                    |
|                                                                                    | El teclado necesita<br>reparación.                                | Consulte los términos y condiciones<br>en la garantía limitada mundial.                                                                                                    |
|                                                                                    | La computadora está en modo <b>En espera</b> .                    | Presione el botón de Encendido<br>para salir del modo <b>En espera</b> .                                                                                                    |
| PRECAUCIÓN: Cuan<br>Encendido por más de<br>perderá los datos.                     | do intente salir del modo <b>Er</b><br>cuatro segundos. Si no, la | <b>1 espera</b> , no presione el botón de<br>computadora se apagará y                                                                                                    |
| El cursor no se mueve al<br>utilizar las teclas de flecha<br>del teclado numérico. | Es posible que la tecla<br><b>Bloq Num</b> esté<br>activada.      | Presione la tecla <b>Bloq Num</b> . Si<br>desea utilizar las teclas de flecha, la<br>luz de Bloq Num no debe estar<br>encendida. La tecla <b>Bloq Num</b><br>puede desactivarse (o activarse) en<br>Computer Setup. |

## Solución de problemas de teclado

| Problema                                  | Causa                                                        | Solución                                                                                                    |
|-------------------------------------------|--------------------------------------------------------------|----------------------------------------------------------------------------------------------------|
| El mouse no responde al movimiento o está | El conector del mouse<br>no está enchufado                   | Apague la computadora utilizando<br>el teclado.                                                                                                    |
| demasiado lento.                          | correctamente en la<br>parte posterior de la<br>computadora. | <ol> <li>Presione las teclas Ctrl y Esc al<br/>mismo tiempo (o presione la<br/>tecla del logotipo Windows)<br/>para ver el menú Inicio.</li> </ol>                                         |
|                                           |                                                              | <ol> <li>Utilice las teclas de flecha<br/>arriba y abajo para seleccionar<br/>Apagar y después presione la<br/>tecla Intro.</li> </ol>                                                     |
|                                           |                                                              | <ol> <li>Utilice las teclas de flecha<br/>arriba y abajo para seleccionar<br/>Apagar y después presione la<br/>tecla Intro.</li> </ol>                                                     |
|                                           |                                                              | <ol> <li>Una vez que el sistema esté<br/>completamente apagado,<br/>conecte el mouse en la parte<br/>posterior de la computadora (o<br/>del teclado) y vuelva a<br/>encenderla.</li> </ol> |
|                                           | El programa en uso<br>dejó de responder a<br>los comandos.   | Apague el sistema utilizando el<br>teclado y luego vuelva a encender<br>la computadora.                                                                                                    |
|                                           | El mouse puede<br>necesitar limpieza.                        | Retire la tapa de la esfera de<br>desplazamiento del mouse y limpie<br>los componentes internos.                                                                                           |
|                                           | El mouse puede<br>necesitar reparación.                      | Consulte los términos y condiciones<br>en la garantía limitada mundial.                                                                                                    |
|                                           | La computadora está en<br>modo <b>En espera.</b>             | Presione el botón de Encendido<br>para salir del modo <b>En espera</b> .                                                                                                    |

### Solución de problemas de mouse

PRECAUCIÓN: Cuando intente salir del modo En espera, no presione el botón de Encendido por más de cuatro segundos. Si no, la computadora se apagará y perderá los datos.

| Problema                                                                                 | Causa                                                   | Solución                                                                                                    |
|------------------------------------------------------------------------------------------|---------------------------------------------------------|----------------------------------------------------------------------------------------------------|
| El mouse se mueve sólo en<br>forma vertical, horizontal o<br>el movimiento es inestable. | La esfera de<br>desplazamiento del<br>mouse está sucia. | Retire la tapa de la esfera de<br>desplazamiento de la parte inferior<br>del mouse y límpiela con un<br>producto de limpieza para mouse,<br>disponible en la mayoría de las<br>tiendas de computación. |

### Solución de problemas de mouse (Continuación)

# Solución de problemas de instalación del hardware

Puede necesitar reconfigurar la computadora cuando agregue o extraiga hardware, como una unidad adicional o una tarjeta de expansión. Si instala un dispositivo plug and play (Conectar y Usar), Windows XP reconocerá el dispositivo y configurará la computadora automáticamente. Si instala un dispositivo que no sea plug and play (Conectar y Usar), debe reconfigurar la computadora después de terminar la instalación del nuevo hardware. En Windows XP, utilice **Agregar nuevo hardware** y siga las instrucciones que aparecen en pantalla.

| Problema                                                          | Causa                                                                                                    | Solución                                                                                                    |
|-------------------------------------------------------------------|----------------------------------------------------------------------------------------------------|----------------------------------------------------------------------------------------------------|
| No se reconoce un nuevo<br>dispositivo como parte del<br>sistema. | El dispositivo no está<br>ajustado o conectado<br>en forma adecuada.                                                 | Asegúrese de que el dispositivo esté<br>conectado en forma adecuada y<br>segura y de que las clavijas del<br>conector no estén dobladas.            |
|                                                                   | Los cables del nuevo<br>dispositivo externo<br>están sueltos o los<br>cables de alimentación<br>están desconectados. | Asegúrese de que todos los cables<br>estén conectados firme y<br>correctamente y que las clavijas del<br>conector o del cable no estén<br>dobladas. |

### Solución de problemas de instalación de hardware

| Problema                                                                                | Causa                                                                                                    | Solución                                                                                                    |
|-----------------------------------------------------------------------------------------|----------------------------------------------------------------------------------------------------|----------------------------------------------------------------------------------------------------|
| No se reconoce un nuevo<br>dispositivo como parte del<br>sistema. <i>(continuación)</i> | El interruptor de<br>encendido del nuevo<br>dispositivo externo no<br>está encendido.                                                                                                    | Apague la computadora, encienda<br>el dispositivo externo y luego<br>encienda la computadora para<br>integrar el dispositivo con el sistema<br>de la computadora.                                                                                                    |
|                                                                                         | Cuando el sistema le<br>advirtió de cambios en<br>la configuración, usted<br>no los aceptó.                                                                                                    | Reinicie la computadora y siga las<br>instrucciones para aceptar los<br>cambios.                                                                                                    |
|                                                                                         | Puede que una tarjeta<br>plug and play<br>(Conectar y Usar) no se<br>configure<br>automáticamente<br>cuando se agregue, si<br>la configuración<br>predeterminada entra<br>en conflicto con otros<br>dispositivos. | Use el Administrador de dispositivos<br>de Windows XP para anular la<br>selección de las configuraciones<br>automáticas para la tarjeta y elija<br>una configuración básica que no<br>cause un conflicto de recursos.<br>También puede usar Computer<br>Setup para reconfigurar o<br>desactivar dispositivos a fin de<br>solucionar el conflicto de recursos.                                                                                                    |
| La computadora no se<br>inicia.                                                         | Se utilizaron módulos<br>de memoria incorrectos<br>en la actualización o se<br>instalaron módulos de<br>memoria en el lugar<br>equivocado.                                                                        | <ol> <li>Revise la documentación que<br/>viene con el sistema para<br/>determinar si está utilizando los<br/>módulos de memoria correctos<br/>y para verificar la instalación<br/>adecuada.</li> <li>Observe las señales sonoras y<br/>las luces LED en la parte<br/>delantera de la computadora.<br/>Consulte el Apéndice A,<br/>"Mensajes de error de POST"<br/>para determinar las causas<br/>posibles.</li> <li>Si todavía no puede resolver el<br/>problema, contacte al Soporte</li> </ol> |
|                                                                                         |                                                                                                    | problema, contacte al Soporte<br>al cliente.                                                                                                    |

### Solución de problemas de instalación de hardware (Continuación)

| •                                                                                                    |                                                                                            | ,                                                                                                    |
|----------------------------------------------------------------------------------------------------|--------------------------------------------------------------------------------------------|----------------------------------------------------------------------------------------------------|
| Problema                                                                                                    | Causa                                                                                      | Solución                                                                                                    |
| El LED de alimentación<br>parpadea en rojo cinco                                                                              | La memoria se ha<br>instalado de forma<br>incorrecta o está<br>defectuosa.                 | <ol> <li>Reacomode los DIMM.<br/>Encienda el sistema.</li> </ol>                                                                                                    |
| veces, una vez por<br>segundo, seguido por una<br>pausa de dos segundos, y<br>la computadora suona                            |                                                                                            | <ol> <li>Reemplace los DIMM, uno a la<br/>vez, para aislar el módulo<br/>defectuoso.</li> </ol>                                                                                                   |
| cinco veces.                                                                                                    |                                                                                            | <ol> <li>Reemplace la memoria de<br/>terceros por memoria de HP.</li> </ol>                                                                                                    |
|                                                                                                    |                                                                                            | <ol> <li>Reemplace la tarjeta de<br/>sistema.</li> </ol>                                                                                                    |
| El LED de alimentación<br>parpadea en rojo seis                                                                               | La tarjeta de video no<br>está acomodada de                                                | Para los sistemas con una tarjeta de<br>gráficos:                                                                                                    |
| veces, una vez por<br>segundo, seguido por una                                                                                | manera correcta o está<br>defectuosa, o bien, la<br>tarjeta de sistema está<br>defectuosa. | <ol> <li>Reacomode la tarjeta de<br/>gráficos. Encienda el sistema.</li> </ol>                                                                                                    |
| la computadora suena seis<br>veces.                                                                                           |                                                                                            | <ol> <li>Reemplace la tarjeta de<br/>gráficos.</li> </ol>                                                                                                    |
|                                                                                                    |                                                                                            | <ol> <li>Reemplace la tarjeta de<br/>sistema.</li> </ol>                                                                                                    |
|                                                                                                    |                                                                                            | Para los sistemas con gráficos<br>integrados, reemplace la tarjeta de<br>sistema.                                                                                                    |
| El LED de alimentación<br>parpadea en rojo diez<br>veces, una vez por<br>segundo, seguido por una<br>pausa de dos segundos, y | La tarjeta de opción<br>está defectuosa.                                                   | <ol> <li>Verifique cada tarjeta de opción<br/>retirando las tarjetas una por<br/>vez (si hay múltiples tarjetas),<br/>después encienda el sistema<br/>para ver si la falla desaparece.</li> </ol> |
| la computadora suena diez<br>veces.                                                                                           |                                                                                            | <ol> <li>Una vez que se identifique la<br/>tarjeta defectuosa, retire y<br/>reemplace la tarjeta de opción<br/>defectuosa.</li> </ol>                                                             |
|                                                                                                    |                                                                                            | <ol> <li>Reemplace la tarjeta de<br/>sistema.</li> </ol>                                                                                                    |

### Solución de problemas de instalación de hardware (Continuación)

# Solución de problemas de red

En la siguiente tabla se señalan las causas y soluciones más comunes de los problemas de red. Estas pautas no analizan el proceso para solucionar los problemas del cableado.

| Problema                                                               | Causa                                            | Solución                                                                                                    |
|------------------------------------------------------------------------|--------------------------------------------------|----------------------------------------------------------------------------------------------------|
| El recurso Wake-on-LAN                                                 | El recurso Wake-on-LAN                           | Active el recurso Wake-on-LAN.                                                                                                    |
| no funciona.                                                           | no está activado.                                | <ol> <li>Seleccione Inicio &gt; Panel de<br/>control.</li> </ol>                                                                                                    |
|                                                                        |                                                  | <ol> <li>Haga doble clic en<br/>Conexiones de red.</li> </ol>                                                                                                    |
|                                                                        |                                                  | <ol> <li>Haga doble clic en Conexión<br/>de área local.</li> </ol>                                                                                                    |
|                                                                        |                                                  | 4. Haga clic en <b>Propiedades</b> .                                                                                                    |
|                                                                        |                                                  | 5. Haga clic en <b>Configurar</b> .                                                                                                    |
|                                                                        |                                                  | <ol> <li>Haga clic en la ficha<br/>Administración de<br/>energía, después seleccione<br/>o desmarque la casilla de<br/>verificación Permitir a este<br/>dispositivo reactivar el<br/>equipo.</li> </ol> |
| El software controlador<br>de red no detecta el<br>controlador de red. | El software controlador de red está desactivado. | <ol> <li>Ejecute Computer Setup y<br/>active el controlador de red.</li> </ol>                                                                                                    |
|                                                                        |                                                  | <ol> <li>Active el controlador de red en<br/>el sistema operativo a través<br/>del Administrador de<br/>dispositivos.</li> </ol>                                                                        |
|                                                                        | Software controlador de red incorrecto.          | Revise la documentación del<br>controlador de red para conocer el<br>software controlador correcto u<br>obtener el último software<br>controlador en el sitio web de los<br>fabricantes.                |

### . I. -L -1 .

| Problema                                                                                  | Causa                                                               | Solución                                                                                                    |
|-------------------------------------------------------------------------------------------|---------------------------------------------------------------------|----------------------------------------------------------------------------------------------------|
| La luz de conexión del<br>estado de la red nunca<br>parpadea.                             | No se detecta una red<br>activa.                                    | Verifique que la conexión de los<br>equipos de red y los cables estén<br>correctas.                                                                                                    |
| La luz del estado<br>de la red debería<br>parpadear cuando<br>hay actividad en<br>la red. | El controlador de red no<br>está configurado<br>correctamente.      | Verifique el estado del dispositivo<br>en Windows, como el<br>Administrador de dispositivos, para<br>comprobar la carga del<br>controlador y el subprograma de<br>Conexiones de red en Windows<br>para comprobar el estado de<br>conexión. |
|                                                                                           | El software controlador de red está desactivado.                    | <ol> <li>Ejecute Computer Setup y<br/>active el controlador de red.</li> </ol>                                                                                                    |
|                                                                                           |                                                                     | <ol> <li>Active el controlador de red en<br/>el sistema operativo a través<br/>del Administrador de<br/>dispositivos.</li> </ol>                                                                                                    |
|                                                                                           | El software controlador de<br>red no está cargado<br>correctamente. | Reinstale los controladores de red.<br>Consulte la <i>Guía de</i><br><i>Comunicaciones de Red e Internet</i><br>en el <i>CD de Documentation</i> .                                                                                         |
|                                                                                           | El sistema no puede<br>detectar automáticamente<br>la red.          | Desactive las capacidades de<br>autodetección y haga que el<br>sistema se inicie con el modo<br>operativo correcto. Consulte la<br>Guía de Comunicaciones de Red e<br>Internet en el CD de<br>Documentation.                               |
| Las pruebas de<br>diagnóstico informan que<br>existe una falla.                           | El cable no está<br>conectado<br>adecuadamente.                     | Asegúrese de que el cable se<br>encuentre enchufado firmemente en<br>el conector de red y que el otro<br>extremo del cable esté bien<br>conectado al dispositivo correcto.                                                                 |
|                                                                                           | El cable está enchufado<br>en el conector incorrecto.               | Asegúrese de que el cable esté<br>enchufado en el conector correcto.                                                                                                    |

## Solución de problemas de red (Continuación)

| Problema                                                                                                    | Causa                                                                                                    | Solución                                                                                                    |
|----------------------------------------------------------------------------------------------------|----------------------------------------------------------------------------------------------------|----------------------------------------------------------------------------------------------------|
| Las pruebas de<br>diagnóstico informan que<br>existe una falla.<br>(continuación)                               | Existe un problema con el<br>cable o un dispositivo en<br>el otro extremo del cable.                                       | Asegúrese de que el cable y el<br>dispositivo en el otro extremo estén<br>funcionando correctamente.                                                                                                    |
|                                                                                                    | La interrupción del<br>controlador de red se<br>comparte con una tarjeta<br>de expansión.                                  | En el menú <b>Avanzado</b> de<br>Computer Setup, cambie la<br>configuración de recursos para la<br>tarjeta.                                                                                                |
|                                                                                                    | El controlador de red<br>está defectuoso.                                                                                  | Póngase en contacto con un<br>proveedor de servicio autorizado.                                                                                                    |
| El diagnóstico es normal,<br>pero la computadora no<br>se comunica con la red.                                  | Los controladores de red<br>no están cargados o los<br>parámetros de éstos no<br>coinciden con la<br>configuración actual. | Asegúrese de que los software<br>controladores de red<br>estén cargados y que los<br>parámetros de éstos coincidan con<br>la configuración del controlador de<br>red.<br>Asegúrese de que estén instalados |
|                                                                                                    |                                                                                                    | el cliente y el protocolo de red<br>correctos.                                                                                                    |
|                                                                                                    | El controlador de red<br>no está configurado para<br>esta computadora.                                                     | Seleccione el icono <b>Red</b> en el<br><b>Panel de control</b> y configure el<br>controlador de red.                                                                                                    |
| El controlador de red<br>dejó de funcionar cuando<br>se agregó una tarjeta de<br>expansión a la<br>computadora. | La interrupción del<br>controlador de red se<br>comparte con una tarjeta<br>de expansión.                                  | En el menú <b>Avanzado</b> de<br>Computer Setup, cambie la<br>configuración de recursos para la<br>tarjeta.                                                                                                |
|                                                                                                    | El controlador de red<br>requiere controladores.                                                                           | Verifique que los controladores no<br>hayan sido eliminados<br>accidentalmente cuando se<br>instalaron controladores para una<br>nueva tarjeta de expansión.                                               |

## Solución de problemas de red (Continuación)

| Problema                                                                                                    | Causa                                                                                                    | Solución                                                                                                    |
|----------------------------------------------------------------------------------------------------|----------------------------------------------------------------------------------------------------|----------------------------------------------------------------------------------------------------|
| El controlador de red<br>dejó de funcionar cuando<br>se agregó una tarjeta de<br>expansión a la<br>computadora.<br>(continuación) | La tarjeta de expansión<br>instalada es una tarjeta de<br>red (NIC) y genera<br>conflicto con la tarjeta<br>NIC integrada.                | En el menú <b>Avanzado</b> de<br>Computer Setup, cambie la<br>configuración de recursos para la<br>tarjeta.                                                                                              |
| El controlador de red<br>deja de funcionar sin<br>motivo aparente.                                                                | Los archivos que contienen<br>los software controladores<br>de red están dañados.                                                         | Reinstale el software de los<br>controladores de red, usando el CD<br><i>Restore Plus!</i> .                                                                                                    |
|                                                                                                    | El cable no está<br>conectado<br>adecuadamente.                                                                                           | Asegúrese de que el cable se<br>encuentre enchufado firmemente en<br>el conector de red y que el otro<br>extremo del cable esté bien<br>conectado al dispositivo correcto.                               |
|                                                                                                    | El controlador de red está defectuoso.                                                                                                    | Póngase en contacto con un proveedor de servicio autorizado.                                                                                                    |
| La tarjeta de red nueva<br>no se inicia.                                                                                          | Es posible que la nueva<br>tarjeta de red sea<br>defectuosa o que no<br>cumpla con las<br>especificaciones<br>estándares de la industria. | Instale una tarjeta NIC compatible,<br>que funcione, o cambie la<br>secuencia de inicio desde otra<br>fuente.                                                                                            |
| No se puede conectar al<br>servidor de la red cuando<br>se intenta la Instalación<br>remota del sistema.                          | El controlador de red no<br>está configurado<br>correctamente.                                                                            | Verifique la conectividad de la red,<br>que haya un Servidor DHCP<br>presente y que el Servidor de<br>instalación de sistema remoto<br>contenga los controladores de<br>tarjeta NIC para su tarjeta NIC. |
| La utilidad de<br>configuración del sistema<br>informa acerca de una<br>EEPROM no<br>programada.                                  | EEPROM no programada.                                                                                                    | Póngase en contacto con un proveedor de servicio autorizado.                                                                                                    |

## Solución de problemas de red (Continuación)

# Solución de problemas de la memoria

Si se encuentra con problemas de memoria, en la siguiente tabla se señalan las causas y soluciones más comunes.

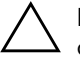

**PRECAUCIÓN:** En los sistemas que admiten memorias ECC, HP no admite la combinación de memorias ECC y de otro tipo. De otra forma, el sistema no iniciará el sistema operativo.

| Problema                                                                                                    | Causa                                                                                                    | Solución                                                                                                    |
|----------------------------------------------------------------------------------------------------|----------------------------------------------------------------------------------------------------|----------------------------------------------------------------------------------------------------|
| El sistema no se inicia o no<br>funciona correctamente<br>después de instalar<br>módulos de memoria<br>adicionales. | El módulo de memoria<br>no es del tipo correcto o<br>no tiene el nivel de<br>velocidad para el<br>sistema o el módulo de<br>memoria nuevo no está<br>correctamente<br>instalado. | Reemplace el módulo con el<br>dispositivo estándar de la industria<br>correcto para la computadora.                   |
|                                                                                                    |                                                                                                    | En algunos modelos, los módulos de<br>memoria ECC y no ECC no se<br>pueden combinar.                                  |
| Error por memoria<br>insuficiente.                                                                                  | Es posible que la<br>memoria no esté<br>configurada<br>correctamente.                                                                                                    | Utilice el Administrador de<br>dispositivos para revisar la<br>configuración de la memoria.                           |
|                                                                                                    | No tiene memoria<br>suficiente para ejecutar<br>la aplicación.                                                                                                    | Revise la documentación de la<br>aplicación para determinar los<br>requisitos de memoria.                             |
| El recuento de la memoria<br>durante la POST es<br>incorrecto.                                                      | Es posible que los<br>módulos de memoria no<br>estén correctamente<br>instalados.                                                                                                | Revise que los módulos de memoria<br>se hayan instalado correctamente y<br>que se utilicen los módulos<br>apropiados. |
|                                                                                                    | Los gráficos integrados<br>pueden utilizar<br>memoria del sistema.                                                                                                    | No se requiere ninguna acción.                                                                                        |

### Solución de problemas de memoria

| Problema                                                                   | Causa                                                                                      | Solución                                                                                           |
|----------------------------------------------------------------------------|--------------------------------------------------------------------------------------------|----------------------------------------------------------------------------------------------------|
| Error de memoria<br>insuficiente durante la<br>operación.                  | Hay demasiados<br>programas que<br>continúan residentes en<br>memoria (TSR)<br>instalados. | Borre cualquier TSR que no necesite.                                                               |
|                                                                            | No hay memoria<br>suficiente para ejecutar<br>la aplicación.                               | Examine los requisitos de memoria<br>para la aplicación o agregue más<br>memoria a la computadora. |
| El LED de alimentación<br>parpadea en rojo cinco                           | La memoria se ha<br>instalado de forma                                                     | <ol> <li>Reacomode los DIMM.<br/>Encienda el sistema.</li> </ol>                                   |
| veces, una vez por<br>segundo, seguido por una<br>pausa de dos segundos, y | incorrecta o está<br>defectuosa.                                                           | <ol> <li>Reemplace los DIMM, uno a la<br/>vez, para aislar el módulo<br/>defectuoso.</li> </ol>    |
| cinco veces.                                                               |                                                                                            | <ol> <li>Reemplace la memoria de<br/>terceros por memoria de HP.</li> </ol>                        |
|                                                                            |                                                                                            | <ol> <li>Reemplace la tarjeta de<br/>sistema.</li> </ol>                                           |

# Solución de problemas de memoria (Continuación)

# Solución de problemas de procesador

Si se encuentra con problemas de procesador, en la siguiente tabla se enumeran las causas y soluciones más comunes.

| Solucion de problemas de procesador                                      |                                       |                                                                                                    |
|--------------------------------------------------------------------------|---------------------------------------|----------------------------------------------------------------------------------------------------|
| Problema                                                                 | Causa                                 | Solución                                                                                                    |
| Se evidencia un bajo<br>rendimiento.                                     | El procesador está<br>caliente.       | <ol> <li>Asegúrese de que el flujo de<br/>aire hacia la computadora no<br/>esté obstruido.</li> </ol>                                                                             |
|                                                                          |                                       | <ol> <li>Asegúrese de que los<br/>ventiladores estén conectados y<br/>funcionando correctamente<br/>(algunos ventiladores sólo<br/>funcionan cuando es<br/>necesario).</li> </ol> |
|                                                                          |                                       | <ol> <li>Asegúrese de que el disipador<br/>térmico del procesador esté<br/>instalado correctamente.</li> </ol>                                                                    |
| El LED de alimentación<br>parpadea en rojo tres                          | El procesador no está<br>encajado     | <ol> <li>Verifique que el procesador esté<br/>presente.</li> </ol>                                                                                                    |
| veces, una vez por<br>segundo, seguido por una<br>pausa de dos segundos. | adecuadamente o no<br>está instalado. | 2. Vuelva a acoplar el procesador.                                                                                                    |

### -L -1 . • •

# Solución de problemas de CD-ROM y DVD

Si tiene problemas con el CD-ROM o el DVD, consulte las causas y soluciones más comunes que se muestran en la siguiente tabla o la documentación que viene con el dispositivo opcional.

| Problema                                                              | Causa                                                                                      | Solución                                                                                                    |
|-----------------------------------------------------------------------|--------------------------------------------------------------------------------------------|----------------------------------------------------------------------------------------------------|
| El sistema no se inicia<br>desde la unidad de<br>CD-ROM o DVD.        | El Inicio de medios<br>extraíbles está<br>desactivado en la<br>utilidad Computer<br>Setup. | Ejecute la utilidad Computer Setup y<br>active el inicio para los medios<br>extraíbles en <b>Almacenamiento &gt;</b><br><b>Opciones de</b><br><b>almacenamiento</b> . Asegúrese de<br>que el CD-ROM IDE esté activado<br>en <b>Almacenamiento &gt; Orden</b><br><b>de inicio</b> . |
|                                                                       | El modo servidor de red<br>está activado en<br>Computer Setup.                             | Ejecute la utilidad Computer Setup y<br>desactive Modo servidor de red en<br>Seguridad > Opciones de<br>contraseña.                                                                                                    |
|                                                                       | CD no apto para inicio<br>en la unidad.                                                    | Intente con un CD apto para inicio<br>en la unidad.                                                                                                    |
|                                                                       | Orden de inicio<br>incorrecta.                                                             | Ejecute la utilidad Computer Setup<br>y cambie la secuencia de inicio en<br>Almacenamiento > Orden de<br>inicio.                                                                                                    |
| Dispositivo DVD o CD-ROM<br>no detectado o controlador<br>no cargado. | La unidad no se ha<br>conectado o<br>configurado<br>correctamente.                         | Consulte la documentación que se<br>incluye con el dispositivo opcional.                                                                                                    |
| La película no se reproduce<br>en la unidad de DVD.                   | Es posible que la<br>película se haya<br>regionalizado para un<br>país distinto.           | Consulte la documentación que se<br>incluye con la unidad de DVD.                                                                                                    |
|                                                                       | El software<br>decodificador no está<br>instalado.                                         | Instale el software decodificador.                                                                                                    |

## Solución do problemas do CD DOM v DVD

| Problema                                                                                                    | Causa                                                                                                    | Solución                                                                                                    |
|----------------------------------------------------------------------------------------------------|----------------------------------------------------------------------------------------------------|----------------------------------------------------------------------------------------------------|
| La película no se reproduce<br>en la unidad de DVD.                                                             | Medios dañados.                                                                                                    | Reemplace los medios.                                                                                                    |
|                                                                                                    | Clasificación de<br>películas bloqueada<br>por cierre paterno.                                                                                                | Use el software de DVD para retirar<br>el cierre paterno.                                                                                                    |
|                                                                                                    | Se instalaron los medios<br>al revés.                                                                                                    | Reinstale los medios.                                                                                                    |
| No se puede expulsar el<br>disco compacto (unidad de<br>carga en bandeja).                                      | El disco no se colocó<br>correctamente en la<br>unidad.                                                                                                    | Apague el equipo e inserte una<br>varilla metálica fina en el agujero<br>de expulsión de emergencia y<br>presione con firmeza. Saque<br>lentamente la bandeja de la unidad<br>hasta que quede completamente<br>extendida y quite el disco. |
| La unidad de CD-ROM,<br>CD-RW, DVD-ROM o<br>DVD-R/RW no puede leer<br>un disco o tarda<br>demasiado en empezar. | Se insertaron los<br>medios al revés.                                                                                                    | Vuelva a insertar los medios con la<br>etiqueta hacia arriba.                                                                                                    |
|                                                                                                    | La unidad de DVD-ROM<br>tarda más tiempo en<br>empezar porque tiene<br>que determinar el tipo<br>de medio reproducido,<br>como por ejemplo,<br>audio o video. | Espere al menos 30 segundos para<br>dejar que la unidad de DVD-ROM<br>determine el tipo de medio que se<br>va a reproducir. Si el disco todavía<br>no se inicia, lea las otras soluciones<br>de la lista para este tema.                   |
|                                                                                                    | El CD o DVD está sucio.                                                                                                    | Limpie el CD o DVD con un<br>producto de limpieza para CD,<br>disponible en la mayoría de las<br>tiendas de computación.                                                                                                    |

## Solución de problemas de CD-ROM y DVD (Continuación)

| •                                                                                      | -                                                       |                                                                                                    |
|----------------------------------------------------------------------------------------|---------------------------------------------------------|----------------------------------------------------------------------------------------------------|
| Problema                                                                               | Causa                                                   | Solución                                                                                                    |
| La unidad de CD-ROM,<br>CD-RW, DVD-ROM o<br>DVD-R/RW no puede leer<br>un disco o tarda | Windows no detecta la<br>unidad de CD-ROM o<br>DVD-ROM. | <ol> <li>Utilice el Administrador de<br/>dispositivos para remover o<br/>desinstalar el dispositivo en<br/>cuestión.</li> </ol> |
| demasiado en empezar.<br>(continuación)                                                |                                                         | <ol> <li>Reinicie la computadora y deje<br/>que Windows detecte la unidad<br/>de CD o DVD.</li> </ol>                           |
| Es difícil o imposible<br>grabar CD de audio.                                          | El tipo de medio no es<br>adecuado o de mala            | <ol> <li>Intente utilizar una velocidad<br/>más baja cuando grabe.</li> </ol>                                                   |
|                                                                                        | calidad.                                                | <ol> <li>Verifique que está usando el<br/>tipo de medio correcto para la<br/>unidad.</li> </ol>                                 |
|                                                                                        |                                                         | <ol> <li>Pruebe con una marca o medio<br/>diferente. La calidad varía<br/>mucho entre los distintos<br/>fabricantes.</li> </ol> |

### Solución de problemas de CD-ROM y DVD (Continuación)

# Solución de problemas de Drive Key

Si se encuentra con problemas de Drive Key, en la siguiente tabla se enumeran las causas y soluciones más comunes.

| Problema                                                                        | Causa                                                                                 | Solución                                                                        |
|---------------------------------------------------------------------------------|---------------------------------------------------------------------------------------|---------------------------------------------------------------------------------|
| No se ve Drive Key como<br>una letra de unidad en<br>Windows XP.                | La letra de la unidad<br>después de la última<br>unidad física no está<br>disponible. | Cambie la letra de la unidad<br>predeterminada para Drive Key en<br>Windows XP. |
| La computadora inicia en<br>DOS después de hacer<br>Drive Key apta para inicio. | Drive Key es apta para<br>inicio.                                                     | Instale Drive Key sólo después de<br>que inicie el sistema operativo.           |

## Solución de problemas de Drive Key

# Solución de problemas de acceso a Internet

Si encuentra problemas con el acceso a Internet, consulte al Proveedor de servicios de internet (ISP) o revise las causas y soluciones comunes listadas en la tabla siguiente.

| Problema                            | Causa                                                                                               | Solución                                                                                                    |
|-------------------------------------|----------------------------------------------------------------------------------------------------|----------------------------------------------------------------------------------------------------|
| No se puede conectar a<br>Internet. | La cuenta del proveedor<br>de servicios de Internet<br>(ISP) no se configuró de<br>manera correcta. | Revise la configuración de Internet o<br>contacte al ISP para solicitar<br>asistencia.                                                                                                    |
|                                     | El módem no se<br>configuró de manera<br>correcta.                                                  | Vuelva a conectar el módem.<br>Verifique que las conexiones sean<br>correctas utilizando la<br>documentación para instalación<br>rápida.                                                                                                   |
|                                     | El explorador web no<br>se configuró de manera<br>correcta.                                         | Verifique que el explorador web<br>esté instalado y configurado para<br>funcionar con el ISP.                                                                                                    |
|                                     | El módem de cable/<br>DSL no está enchufado.                                                        | Conecte el módem de cable/DSL.<br>Usted debe ver una luz LED de<br>"encendido" en la parte delantera<br>del módem de cable/DSL.                                                                                                    |
|                                     | El servicio de<br>cable/DSL no está<br>disponible o se<br>interrumpió por mal<br>tiempo.            | Intente conectarse más tarde a<br>Internet o contacte al ISP. (Si el<br>servicio de cable/DSL está<br>conectado, la luz LED de "cable" en<br>la parte frontal del módem de<br>cable/DSL estará encendida).                                 |
|                                     | El cable UTP de<br>Categoría 5 está<br>desconectado.                                                | Conecte el cable UTP de Categoría<br>5 entre el módem de cable y el<br>conector RJ-45 de la computadora.<br>(Si la conexión es buena, la luz LED<br>de "Computadora" en la parte<br>delantera del módem de cable/DSL<br>estará encendida). |

### Solución de problemas de acceso a Internet

| Problema                                                         | Causa                                                                                                    | Solución                                                                                 |
|------------------------------------------------------------------|----------------------------------------------------------------------------------------------------|------------------------------------------------------------------------------------------|
| No se puede conectar a<br>Internet. <i>(continuación)</i>        | La dirección IP no ha<br>sido configurada<br>correctamente.                                                                                                    | Contacte al ISP para la dirección IP correcta.                                           |
|                                                                  | Los cookies están<br>dañados.<br>(Un "cookie" es un<br>pequeño pedazo de<br>información que puede<br>almacenar un servidor<br>web temporariamente<br>en el explorador web.<br>Esto es útil para que el<br>explorador recuerde<br>alguna información<br>específica que el<br>servidor web pueda<br>recuperar más tarde.) | En Windows XP:                                                                           |
|                                                                  |                                                                                                    | <ol> <li>Seleccione Inicio &gt; Panel de<br/>control.</li> </ol>                         |
|                                                                  |                                                                                                    | 2. Haga doble clic en <b>Opciones</b><br>de Internet.                                    |
|                                                                  |                                                                                                    | <ol> <li>En la ficha General, haga clic<br/>en el botón Eliminar<br/>cookies.</li> </ol> |
| No se puede iniciar<br>programas de Internet<br>automáticamente. | Debe iniciar sesión<br>conectándose al ISP<br>antes de que se inicien<br>algunos programas.                                                                                                    | Inicie la sesión conectándose al ISP<br>e inicie el programa deseado.                    |

## Solución de problemas de acceso a Internet (Continuación)

| Problema                                         | Causa                                                     | Solución                                                                                                    |
|--------------------------------------------------|-----------------------------------------------------------|----------------------------------------------------------------------------------------------------|
| Internet tarda mucho en<br>descargar sitios web. | El módem no ha sido<br>configurado de manera<br>correcta. | Verifique que hayan sido<br>seleccionados la velocidad y puerto<br>COM del módem correctos.                                                                  |
|                                                  |                                                           | En Windows XP:                                                                                                    |
|                                                  |                                                           | <ol> <li>Seleccione Inicio &gt; Panel de<br/>control.</li> </ol>                                                                                             |
|                                                  |                                                           | 2. Haga doble clic en <b>Sistema</b> .                                                                                                    |
|                                                  |                                                           | 3. Haga clic en la ficha<br><b>Hardware</b> .                                                                                                    |
|                                                  |                                                           | <ol> <li>En el área Administrador de<br/>dispositivos, haga clic en el<br/>botón Administrador de<br/>dispositivos.</li> </ol>                               |
|                                                  |                                                           | <ol> <li>Haga doble clic en Puertos<br/>(COM y LPT).</li> </ol>                                                                                              |
|                                                  |                                                           | <ol> <li>Haga clic con el botón derecho<br/>en el puerto COM que utiliza el<br/>módem, después haga clic en<br/>Propiedades.</li> </ol>                      |
|                                                  |                                                           | <ol> <li>En Estado del dispositivo,<br/>verifique que el módem esté<br/>funcionando correctamente.</li> </ol>                                                |
|                                                  |                                                           | <ol> <li>En Uso del dispositivo,<br/>verifique que el módem esté<br/>activado.</li> </ol>                                                                    |
|                                                  |                                                           | <ol> <li>Si usted tiene más problemas,<br/>haga clic en el botón</li> <li>Solucionador de<br/>problemas y siga las<br/>instrucciones en pantalla.</li> </ol> |

### Solución de problemas de acceso a Internet (Continuación)

# Solución de problemas de software

La mayoría de los problemas con el software ocurren como resultado de lo siguiente:

- La aplicación no se instaló ni se configuró correctamente.
- No hay memoria suficiente disponible para ejecutar la aplicación.
- Existe un conflicto entre las aplicaciones.
- Asegúrese de que estén instalados todos los controladores de dispositivos necesarios.
- Si ha instalado un sistema operativo distinto al sistema operativo instalado en la fábrica, verifique que el sistema lo admita.

Si está disponible, ejecute la utilidad Registro de configuración para determinar si se han realizado cambios al software que pueden estar ocasionando un problema. Consulte la sección "Registro de configuración" de esta guía para obtener información adicional.

Si encuentra problemas de software, algunas de las causas y soluciones más comunes se enumeran en la siguiente tabla.

| Solución | de | problemas | de | software |
|----------|----|-----------|----|----------|
|----------|----|-----------|----|----------|

| Problema                                                                                    | Causa                                                        | Solución                                                                                                    |
|---------------------------------------------------------------------------------------------|--------------------------------------------------------------|----------------------------------------------------------------------------------------------------|
| La computadora no<br>continúa y no ha<br>aparecido la pantalla con<br>el logotipo de HP.    | Ocurrió un error de<br>POST.                                 | Observe las señales sonoras y las<br>luces LED en la parte delantera de<br>la computadora.<br>Consulte el Apéndice A, "Mensajes<br>de error de POST" para determinar<br>las causas posibles. |
|                                                                                             |                                                              | Consulte el paquete Restore o los<br>términos y condiciones en la<br>garantía limitada mundial.                                                                                              |
| La computadora no<br>continúa luego de que<br>aparece la pantalla con el<br>logotipo de HP. | Es posible que los<br>archivos del sistema<br>estén dañados. | Utilice el disquete de recuperación<br>para examinar si existen errores en<br>la unidad del disco duro.                                                                                      |

| Problema                                                                            | Causa                                                                                                  | Solución                                                                                                    |
|-------------------------------------------------------------------------------------|----------------------------------------------------------------------------------------------------|----------------------------------------------------------------------------------------------------|
| Aparece en pantalla el<br>mensaje de error "Se<br>produjo una operación<br>ilegal". | El software que se está<br>usando no es<br>certificado por<br>Microsoft para su<br>versión de Windows. | Verifique que el software esté<br>certificado por Microsoft para la<br>versión de Windows (vea el<br>embalaje del programa para esta<br>información). |
|                                                                                     | Los archivos de<br>configuración están<br>dañados.                                                     | Si es posible, guarde todos los<br>datos, cierre todos los programas y<br>reinicie la computadora.                                                    |

### Solución de problemas de software (Continuación)

# Contacto con el Soporte al cliente

Para obtener ayuda y servicio, comuníquese con el representante o distribuidor autorizado. Para ubicar al distribuidor o agente autorizado más cercano, visite www.hp.com/la.

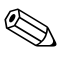

Si lleva la computadora a un representante, distribuidor o proveedor de servicio autorizado para reparación, no se olvide de proporcionar las contraseñas tanto de configuración como de encendido, si es que las ha establecido.

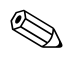

Consulte el número indicado en la garantía o en la guía *Support Telephone Numbers* (Números Telefónicos de Soporte) en el *CD de Documentación* para obtener asistencia técnica.

A

# Mensajes de error de POST

En este apéndice se listan los códigos de error, mensajes de error y las diversas secuencias audibles y señales de luces indicadoras que usted puede encontrar durante la prueba automática de encendido (POST) o reinicio de la computadora, la posible causa del problema y los pasos que debe seguir para corregir la condición de error.

El modo Mensaje de POST desactivado suprime la mayor parte de los mensajes de sistema durante la POST, tales como recuento de la memoria y mensajes de texto no relacionados con errores. Si se produce un error de POST, en la pantalla aparecerá el mensaje de error. Para cambiar manualmente al modo Mensajes de POST activados durante la POST, presione cualquier tecla (excepto **F10** o **F12**). El modo predeterminado es Mensaje de POST desactivado.

La selección del modo POST determina la velocidad a la que la computadora carga el sistema operativo y el punto hasta el cuál se prueba.

Quick Boot es un proceso de inicio rápido que no ejecuta todas las pruebas a nivel de sistema, como la prueba de memoria. Full Boot ejecuta todas las pruebas del sistema basado en la memoria ROM y demora más tiempo en finalizar.

Full Boot también se puede activar para que se ejecute cada 1 a 30 días según una programación regular. Para establecer el programa, reconfigure la computadora en el modo Ejecutar Full Boot cada x días, usando Computer Setup.

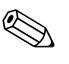

Para obtener más información acerca de la configuración de la computadora, consulte la *Guía de la Utilidad Computer Setup (F10)* en el *CD de Documentación*.
# Códigos numéricos y mensajes de texto de POST

Esta sección abarca los errores de POST que cuentan con códigos numéricos asociados. En la sección también se incluyen mensajes de texto que pueden aparecer durante la POST.

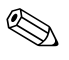

La computadora sonará una vez después de que se muestre un mensaje de POST en pantalla.

| Código/mensaje                                                                  | Posible causa                                                       | Acción recomendada                                                                                                    |
|---------------------------------------------------------------------------------|---------------------------------------------------------------------|----------------------------------------------------------------------------------------------------|
| 101-Error de opción<br>memoria ROM<br>Suma de verificación de<br>la memoria ROM | <ol> <li>Verifique que sea la memoria ROM<br/>correcta.</li> </ol>  |                                                                                                    |
|                                                                                 | opcional de tarjeta de<br>expansión o de memoria<br>ROM de sistema. | <ol> <li>Ejecute una operación de flash en la<br/>memoria ROM si es necesario.</li> </ol>                                    |
|                                                                                 |                                                                     | <ol> <li>Si recientemente se agregó una<br/>tarjeta de expansión, quítela y<br/>observe si todavía hay problemas.</li> </ol> |
|                                                                                 |                                                                     | <ol> <li>Borre CMOS. (Vea el Apéndice B,<br/>"Seguridad de contraseña y<br/>restablecimiento de CMOS.")</li> </ol>           |
|                                                                                 |                                                                     | 5. Si el mensaje desaparece, es<br>posible que haya un problema con<br>la tarjeta de expansión.                              |
|                                                                                 |                                                                     | 6. Reemplace la tarjeta de sistema.                                                                                          |
| 102-Falla en la tarjeta<br>de sistema                                           | DMA o temporizadores.                                               | <ol> <li>Borre CMOS. (Vea el Apéndice B,<br/>"Seguridad de contraseña y<br/>restablecimiento de CMOS.")</li> </ol>           |
|                                                                                 |                                                                     | 2. Remueva las tarjetas de expansión.                                                                                        |
|                                                                                 |                                                                     | 3. Reemplace la tarjeta de sistema.                                                                                          |
| 103-Falla en la tarjeta<br>de sistema                                           | DMA o temporizadores.                                               | <ol> <li>Borre CMOS. (Vea el Apéndice B,<br/>"Seguridad de contraseña y<br/>restablecimiento de CMOS.")</li> </ol>           |
|                                                                                 |                                                                     | 2. Remueva las tarjetas de expansión.                                                                                        |
|                                                                                 |                                                                     | 3. Reemplace la tarjeta de sistema.                                                                                          |

#### Códigos numéricos y mensajes de texto

| Código/mensaje                                                  | Posible causa                                                                                                    | Acción recomendada                                                                                                    |
|-----------------------------------------------------------------|----------------------------------------------------------------------------------------------------|----------------------------------------------------------------------------------------------------|
| 110-Espacio<br>insuficiente en<br>memoria para ROM<br>de opción | La tarjeta de expansión<br>PCI recientemente<br>agregada contiene una<br>ROM de opción<br>demasiado grande para<br>descargar durante POST. | <ol> <li>Si recientemente se agregó una<br/>tarjeta de expansión PCI, quítela y<br/>observe si todavía hay problemas.</li> <li>En Computer Setup, configure<br/>Avanzadas &gt; Opciones de<br/>dispositivo &gt; Descarga de<br/>ROM de opción NIC PXE en<br/>DESACTIVAR para evitar que la<br/>ROM de opción PXE para la tarjeta<br/>NIC interna se descargue durante<br/>POST para liberar más memoria<br/>para una ROM de opción de una<br/>tarjeta de expansión. La ROM de<br/>opción PXE interna se utiliza para<br/>iniciar desde la tarjeta NIC a un<br/>servidor PXE.</li> <li>Active los búferes ACPI/USB @ de<br/>configuración de Memoria máxima</li> </ol> |
| 150-SafePost activo                                             | La tarjeta de expansión<br>PCI no responde.                                                                                                | en Computer Setup.<br>1. Reinicie la computadora.<br>2. Desactive SafePost.<br>3. Si la tarjeta de expansión no<br>responde, reemplace la tarjeta.                                                                                                    |
| 162-Opciones de<br>sistema no definidas                         | Configuración incorrecta.<br>Es posible que necesite<br>cambiar la batería<br>del RTC (reloj de tiempo<br>real).                           | Ejecute Computer Setup y verifique la<br>configuración en <b>Avanzadas</b> ><br><b>Dispositivos integrados</b> .<br>Restaure la fecha y hora bajo el <b>Panel</b><br><b>de control</b> . Si el problema persiste,<br>cambie la batería del RTC. Consulte la<br><i>Guía de Hardware</i> en el <i>CD de</i><br><i>Documentación</i> para obtener<br>instrucciones sobre la instalación de una<br>batería nueva o comuníquese con un<br>distribuidor o revendedor autorizado<br>para cambiar la batería del RTC.                                                                                                    |

| Código/mensaje                            | Posible causa                                                                                                    | Acción recomendada                                                                                                    |
|-------------------------------------------|----------------------------------------------------------------------------------------------------|----------------------------------------------------------------------------------------------------|
| 163-Hora y fecha no<br>están establecidas | Hora o fecha inválida en<br>la memoria de<br>configuración.<br>Es posible que sea<br>necesario reemplazar la<br>batería del RTC (reloj en<br>tiempo real). | Restaure la fecha y hora bajo el <b>Panel</b><br><b>de control</b> (También puede utilizarse<br>Computer Setup). Si el problema<br>persiste, cambie la batería del RTC.<br>Consulte la <i>Guía de Hardware</i> en el <i>CD</i><br><i>de Documentación</i> para obtener<br>instrucciones sobre la instalación de una<br>batería nueva o comuníquese con un<br>distribuidor o revendedor autorizado<br>para cambiar la batería del RTC. |
|                                           | Es posible que el puente<br>CMOS no esté instalado<br>correctamente.                                                                                       | Verifique que el puente CMOS esté<br>conectado correctamente, si<br>corresponde.                                                                                                    |
| 164-Error de tamaño<br>de memoria         | La cantidad de memoria<br>se ha modificado desde<br>el último inicio (se<br>agregó o extrajo<br>memoria).                                                  | Presione la tecla <b>F1</b> para guardar los<br>cambios de memoria.                                                                                                    |
|                                           | Configuración incorrecta de la memoria.                                                                                                    | <ol> <li>Ejecute Computer Setup o las<br/>utilidades de Windows.</li> </ol>                                                                                                    |
|                                           |                                                                                                    | <ol> <li>Asegúrese que el o los módulos de<br/>memoria están correctamente<br/>instalados.</li> </ol>                                                                                                    |
|                                           |                                                                                                    | <ol> <li>Si se agregó una memoria externa,<br/>pruebe utilizando sólo una memoria<br/>HP.</li> </ol>                                                                                                    |
|                                           |                                                                                                    | <ol> <li>Asegúrese de usar el tipo de<br/>módulo de memoria adecuado.</li> </ol>                                                                                                    |

| Código/mensaje                                                                 | Posible causa                                                                                                    | Acción recomendada                                                                                                    |
|--------------------------------------------------------------------------------|----------------------------------------------------------------------------------------------------|----------------------------------------------------------------------------------------------------|
| 201-Error de memoria                                                           | Falla de RAM.                                                                                                    | <ol> <li>Ejecute Computer Setup o las<br/>utilidades de Windows.</li> </ol>                                                      |
|                                                                                |                                                                                                    | <ol> <li>Asegúrese de que los módulos de<br/>memoria estén instalados<br/>correctamente.</li> </ol>                              |
|                                                                                |                                                                                                    | <ol> <li>Asegúrese de usar el tipo de<br/>módulo de memoria adecuado.</li> </ol>                                                 |
|                                                                                |                                                                                                    | <ol> <li>Retire y reemplace los módulos de<br/>memoria, uno a la vez, para aislar<br/>el módulo defectuoso.</li> </ol>           |
|                                                                                |                                                                                                    | <ol> <li>Reemplace los módulos de memoria<br/>defectuosos.</li> </ol>                                                            |
|                                                                                |                                                                                                    | <ol> <li>Si el error persiste después de<br/>reemplazar los módulos de<br/>memoria, cambie la tarjeta de<br/>sistema.</li> </ol> |
| 202-Tipo de memoria<br>no coincide                                             | Los módulos de memoria<br>no coinciden entre sí.                                                                                                    | Cambie los módulos de memoria por<br>unos que coincidan.                                                                         |
| 213-Módulo de<br>memoria incompatible<br>en el (los) socket(s) de<br>memoria X | Un módulo de<br>memoria en el<br>receptáculo de memoria<br>identificado en el<br>mensaje de error no<br>contiene información de<br>SPD crítica o es<br>incompatible con el<br>juego de chips. | <ol> <li>Asegúrese de usar el tipo de<br/>módulo de memoria adecuado.</li> </ol>                                                 |
|                                                                                |                                                                                                    | <ol> <li>Trate de usar otro socket de<br/>memoria.</li> </ol>                                                                    |
|                                                                                |                                                                                                    | <ol> <li>Reemplace el DIMM con un módulo<br/>que cumpla con el estándar SPD.</li> </ol>                                          |
| 214-Advertencia de<br>configuración de                                         | Se produjo un error<br>específico en un<br>dispositivo de memoria<br>instalado en el socket<br>identificado.                                                                                  | <ol> <li>Asegúrese de usar el tipo de<br/>módulo de memoria adecuado.</li> </ol>                                                 |
| DIMĂ                                                                           |                                                                                                    | <ol> <li>Trate de usar otro socket de<br/>memoria.</li> </ol>                                                                    |
|                                                                                |                                                                                                    | <ol> <li>Reemplace el módulo de memoria si<br/>el problema continúa.</li> </ol>                                                  |

|                                                                      | <b>7 1</b>                                                                         | ,                                                                                                    |
|----------------------------------------------------------------------|------------------------------------------------------------------------------------|----------------------------------------------------------------------------------------------------|
| Código/mensaje                                                       | Posible causa                                                                      | Acción recomendada                                                                                                    |
| 219-El módulo de<br>memoria ECC detectó<br>módulos ECC no            | Los módulos de memoria<br>recientemente agregados<br>soportan la corrección        | <ol> <li>Si recientemente se agregó una<br/>tarjeta adicional, quítela y observe<br/>si todavía hay problemas.</li> </ol> |
| soportados en esta<br>plataforma                                     | de error de la memoria<br>ECC.                                                     | <ol> <li>Consulte la documentación del<br/>producto para obtener información<br/>sobre el soporte de memoria.</li> </ol>  |
| 301-Error de teclado                                                 | Falla del teclado.                                                                 | <ol> <li>Vuelva a conectar el teclado con la<br/>computadora apagada.</li> </ol>                                          |
|                                                                      |                                                                                    | <ol> <li>Verifique el conector para saber si<br/>hay clavijas dobladas o faltantes.</li> </ol>                            |
|                                                                      |                                                                                    | <ol> <li>Asegúrese de que ninguna de las<br/>teclas esté presionada.</li> </ol>                                           |
|                                                                      |                                                                                    | 4. Reemplace el teclado.                                                                                                  |
| 303-Error de<br>controlador del                                      | Controlador del teclado<br>de tarjeta E/S.                                         | <ol> <li>Vuelva a conectar el teclado con la<br/>computadora apagada.</li> </ol>                                          |
| teclado                                                              |                                                                                    | 2. Reemplace la tarjeta de sistema.                                                                                       |
| 304-Error de teclado<br>o de unidad de                               | Falla del teclado.                                                                 | <ol> <li>Vuelva a conectar el teclado con la<br/>computadora apagada.</li> </ol>                                          |
| sistema                                                              |                                                                                    | <ol> <li>Asegúrese de que ninguna de las<br/>teclas esté presionada.</li> </ol>                                           |
|                                                                      |                                                                                    | 3. Reemplace el teclado.                                                                                                  |
|                                                                      |                                                                                    | 4. Reemplace la tarjeta de sistema.                                                                                       |
| 404-Conflicto<br>detectado en la<br>dirección del puerto<br>paralelo | Los dos puertos, externo<br>e interno, están<br>asignados al puerto<br>paralelo X. | <ol> <li>Quite todas las tarjetas de<br/>expansión del puerto paralelo.</li> </ol>                                        |
|                                                                      |                                                                                    | <ol> <li>Borre CMOS. (Vea el Apéndice B,<br/>"Seguridad de contraseña y<br/>restablecimiento de CMOS.")</li> </ol>        |
|                                                                      |                                                                                    | <ol> <li>Reconfigure los recursos de tarjeta<br/>y/o ejecute Computer Setup.</li> </ol>                                   |
| 410-Conflicto de<br>interrupción de audio                            | Conflictos de dirección<br>IRQ con otro dispositivo.                               | Ingrese a Computer Setup y restablezca<br>la IRQ en <b>Avanzadas &gt;</b><br><b>Dispositivos integrados</b> .             |

| Código/mensaje                                                          | Posible causa                                                                     | Acción recomendada                                                                                                 |
|-------------------------------------------------------------------------|-----------------------------------------------------------------------------------|----------------------------------------------------------------------------------------------------|
| 411-Conflicto de<br>interrupción de la<br>tarjeta de interfaz de<br>red | Conflictos de dirección<br>IRQ con otro dispositivo.                              | Ingrese a Computer Setup y restablezca<br>la IRQ en <b>Avanzadas &gt;</b><br><b>Dispositivos integrados</b> .      |
| 501-Falla del<br>adaptador de la                                        | Controlador de gráficos<br>de la pantalla.                                        | <ol> <li>Restaure la tarjeta de gráficos<br/>(si corresponde).</li> </ol>                                          |
| pantalla                                                                |                                                                                   | <ol> <li>Borre CMOS. (Vea el Apéndice B,<br/>"Seguridad de contraseña y<br/>restablecimiento de CMOS.")</li> </ol> |
|                                                                         |                                                                                   | <ol> <li>Verifique que el monitor esté<br/>conectado y encendido.</li> </ol>                                       |
|                                                                         |                                                                                   | <ol> <li>Reemplace la tarjeta de gráficos (si<br/>es posible).</li> </ol>                                          |
| 510-Imagen dañada<br>de la pantalla de<br>presentación                  | Imagen de la pantalla de<br>presentación tiene<br>errores.                        | Instale la última versión de ROMPaq<br>para restaurar la imagen.                                                   |
| 511-CPU, ventilador<br>CPUA o CPUB no                                   | El ventilador de la CPU<br>no está conectado o                                    | <ol> <li>Vuelva a colocar el ventilador de la<br/>CPU.</li> </ol>                                                  |
| detectado                                                               | detectado puede que tenga un desperfecto.                                         | <ol> <li>Vuelva a colocar el cable del<br/>ventilador.</li> </ol>                                                  |
|                                                                         |                                                                                   | 3. Reemplace el ventilador de la CPU.                                                                              |
| 512-Ventilador de<br>chasis, de chasis<br>posterior o de chasis         | El ventilador del chasis,<br>de chasis posterior o de<br>chasis delantero no está | <ol> <li>Vuelva a colocar el ventilador de<br/>chasis, de chasis posterior o chasis<br/>delantero.</li> </ol>      |
| delantero no<br>detectado                                               | conectado o puede<br>funcionar mal.                                               | <ol> <li>Vuelva a colocar el cable del<br/>ventilador.</li> </ol>                                                  |
|                                                                         |                                                                                   | <ol> <li>Reemplace el ventilador de chasis,<br/>de chasis posterior o de chasis<br/>delantero.</li> </ol>          |

| Código/mensaje                                                                                 | Posible causa                                        | Acción recomendada                                                                                                  |
|------------------------------------------------------------------------------------------------|------------------------------------------------------|----------------------------------------------------------------------------------------------------|
| 514-Ventilador de<br>CPU o de chasis no                                                        | El ventilador de la CPU o<br>del chasis no está      | <ol> <li>Vuelva a colocar el ventilador de la<br/>CPU o del chasis.</li> </ol>                                      |
| detectado                                                                                      | conectado o puede<br>funcionar mal.                  | <ol> <li>Vuelva a colocar el cable del<br/>ventilador.</li> </ol>                                                   |
|                                                                                                |                                                      | <ol> <li>Reemplace el ventilador de la CPU<br/>o del chasis.</li> </ol>                                             |
| 601- Error del                                                                                 | El circuito del controlador                          | 1. Ejecute Computer Setup.                                                                                          |
| controlador del                                                                                | de disquetes o el circuito                           | 2. Verifique y/o reemplace los cables.                                                                              |
| aisqueie                                                                                       | de la unidad de disco<br>flexible no es el correcto. | <ol> <li>Borre CMOS. (Vea el Apéndice B,<br/>"Seguridad de contraseña y<br/>restablecimiento de CMOS.")</li> </ol>  |
|                                                                                                |                                                      | 4. Reemplace la unidad de disquete.                                                                                 |
|                                                                                                |                                                      | 5. Reemplace la tarjeta de sistema.                                                                                 |
| 605-Error en el tipo<br>de unidad de<br>disquete                                               | El tipo de unidad no<br>coincide.                    | 1. Ejecute Computer Setup.                                                                                          |
|                                                                                                |                                                      | <ol> <li>Desconecte cualquier otro<br/>dispositivo controlador de disquete<br/>(unidades de cinta).</li> </ol>      |
|                                                                                                |                                                      | <ol> <li>Borre CMOS. (Vea el Apéndice B,<br/>"Seguridad de contraseña y<br/>restablecimiento de CMOS.")</li> </ol>  |
| 610-Falla del<br>dispositivo de<br>almacenamiento<br>externo                                   | La unidad de cinta<br>externa no está<br>conectada.  | Vuelva a instalar la unidad de cinta o<br>presione <b>F1</b> y deje que el sistema se<br>reconfigure sin la unidad. |
| 611-Conflicto de<br>asignación de la<br>dirección del puerto<br>de disco flexible<br>principal | Error de configuración.                              | Ejecute Computer Setup y verifique la<br>configuración en <b>Avanzadas &gt;</b><br><b>Dispositivos integrados</b> . |

| Código/mensaje                                                                                     | Posible causa                                                                                                    | Acción recomendada                                                                                                    |
|----------------------------------------------------------------------------------------------------|----------------------------------------------------------------------------------------------------|----------------------------------------------------------------------------------------------------|
| 660-Caché de<br>pantalla detectado<br>como poco confiable                                          | La memoria caché de<br>pantalla del controlador<br>de gráficos integrado no<br>funciona correctamente y<br>se desactivará. | Si la degradación gráfica mínima es un<br>problema, cambie la tarjeta de sistema.                                                                                             |
| 912-Se ha extraído la<br>cubierta de la<br>computadora después<br>del último inicio del<br>sistema | Se ha extraído la<br>cubierta de la<br>computadora después<br>del último inicio del<br>sistema.                            | No se requiere ninguna acción.                                                                                                    |
| 914-La espiral de<br>bloqueo de cubierta<br>no está conectada                                      | Falta el mecanismo de<br>bloqueo inteligente de<br>cubierta o no está<br>conectado.                                        | <ol> <li>Reconecte o reemplace el<br/>mecanismo de bloqueo de cubierta.</li> <li>Vuelva a fijar o reemplace el cable<br/>del mecanismo de bloqueo de<br/>cubierta.</li> </ol> |
| 916-Botón de<br>encendido no<br>conectado                                                          | Se ha extraído o<br>descolocado el receptor<br>de cableado del botón<br>de encendido de la<br>tarjeta madre.               | Reconecte o reemplace el receptor de<br>cableado del botón de encendido.                                                                                                    |
| 917-Audio frontal no<br>conectado                                                                  | Se ha extraído o<br>descolocado el receptor<br>de cableado del audio<br>frontal de la tarjeta<br>madre.                    | Reconecte o reemplace el receptor de<br>cableado del audio frontal.                                                                                                    |
| 918-USB frontal no<br>conectado                                                                    | Se ha extraído o<br>descolocado el receptor<br>de cableado del USB<br>frontal de la tarjeta<br>madre.                      | Reconecte o reemplace el receptor de<br>cableado del USB frontal.                                                                                                    |

| Código/mensaie                                                                                                    | Posible causa                                                                                   | Acción recomendada                                                                                                    |
|----------------------------------------------------------------------------------------------------|-------------------------------------------------------------------------------------------------|----------------------------------------------------------------------------------------------------|
| 919-Riser del<br>Compartimiento para<br>Múltiples Dispositivos<br>no conectado                                                                   | La tarjeta riser ha sido<br>retirada o no se ha<br>instalado<br>adecuadamente en el<br>sistema. | Reinserte la tarjeta riser.                                                                                                    |
| 1151-Conflicto<br>detectado en la<br>dirección del puerto<br>serie A                                                                             | Tanto el puerto serial<br>externo como el interno<br>están asignados a<br>COM1.                 | <ol> <li>Extraiga las tarjetas de expansión<br/>del puerto serial.</li> <li>Borre CMOS. (Vea el Apéndice B,<br/>"Seguridad de contraseña y<br/>restablecimiento de CMOS.")</li> </ol> |
|                                                                                                    |                                                                                                 | <ol> <li>Reconfigure los recursos de<br/>tarjeta y/o ejecute Computer Setup<br/>o las utilidades de Windows.</li> </ol>                                                               |
| 1152-Conflicto<br>detectado en la<br>dirección del puerto<br>serial B                                                                            | Tanto el puerto serial<br>externo como el interno<br>están asignados a<br>COM2.                 | <ol> <li>Extraiga las tarjetas de expansión<br/>del puerto serial.</li> </ol>                                                                                                    |
|                                                                                                    |                                                                                                 | <ol> <li>Borre CMOS. (Vea el Apéndice B,<br/>"Seguridad de contraseña y<br/>restablecimiento de CMOS.")</li> </ol>                                                                    |
|                                                                                                    |                                                                                                 | <ol> <li>Reconfigure los recursos de<br/>tarjeta y/o ejecute Computer Setup<br/>o las utilidades de Windows.</li> </ol>                                                               |
| 1155-Conflicto<br>detectado en la<br>dirección del puertoTanto el puerto serial<br>externo como el interno<br>están asignados a la<br>misma IRQ. | <ol> <li>Extraiga las tarjetas de expansión<br/>del puerto serial.</li> </ol>                   |                                                                                                    |
|                                                                                                    | están asignados a la<br>misma IRQ.                                                              | <ol> <li>Borre CMOS. (Vea el Apéndice B,<br/>"Seguridad de contraseña y<br/>restablecimiento de CMOS.")</li> </ol>                                                                    |
|                                                                                                    |                                                                                                 | <ol> <li>Reconfigure los recursos de tarjeta<br/>y/o ejecute Computer Setup o las<br/>utilidades de Windows.</li> </ol>                                                               |
| 1201-Conflicto<br>detectado en la<br>dirección de audio<br>del sistema                                                                           | La dirección IRQ del<br>dispositivo entra en<br>conflicto con otros<br>dispositivos.            | Ingrese a Computer Setup y restablezca<br>la IRQ en <b>Avanzadas &gt;</b><br><b>Dispositivos integrados</b> .                                                                         |

| 0                                                                      | / 1                                                                                                    | · · · ·                                                                                                    |
|------------------------------------------------------------------------|----------------------------------------------------------------------------------------------------|----------------------------------------------------------------------------------------------------|
| Código/mensaje                                                         | Posible causa                                                                                                    | Acción recomendada                                                                                                    |
| 1202-Conflicto<br>detectado en la<br>dirección del puerto<br>MIDI      | La dirección IRQ del<br>dispositivo entra en<br>conflicto con otros<br>dispositivos.                                                                                           | Ingrese a Computer Setup y restablezca<br>la IRQ en <b>Avanzadas &gt;</b><br><b>Dispositivos integrados</b> .                                                                                                    |
| 1203-Conflicto<br>detectado en la<br>dirección del puerto<br>de juegos | La dirección IRQ del<br>dispositivo entra en<br>conflicto con otros<br>dispositivos.                                                                                           | Ingrese a Computer Setup y restablezca<br>la IRQ en <b>Avanzadas &gt;</b><br><b>Dispositivos integrados</b> .                                                                                                    |
| 1720-Disco duro<br>SMART detecta una<br>falla inminente                | El disco duro está a<br>punto de fallar. (Algunos<br>discos duros tienen un<br>patch de firmware de<br>unidad de disco duro<br>que corrige un mensaje<br>de error incorrecto.) | <ol> <li>Determine si la unidad de disco<br/>duro indica el mensaje de error<br/>correcto. Ingrese a Computer Setup<br/>y ejecute el Sistema de protección<br/>de unidad bajo</li> <li>Almacenamiento &gt; Prueba<br/>automática DPS.</li> </ol> |
|                                                                        |                                                                                                    | <ol> <li>Use el patch de firmware de unidad<br/>de disco duro si corresponde.<br/>(Disponible en<br/>www.hp.com/support).</li> </ol>                                                                                                    |
|                                                                        |                                                                                                    | <ol> <li>Haga copias de respaldo del<br/>contenido del disco y reemplace el<br/>disco duro.</li> </ol>                                                                                                    |

| Código/mensaje                                                                         | Posible causa                                                                                                 | Acción recomendada                                                                                                    |
|----------------------------------------------------------------------------------------|----------------------------------------------------------------------------------------------------|----------------------------------------------------------------------------------------------------|
| 1785-Compartimiento<br>para Múltiples<br>Dispositivos instalado<br>de forma incorrecta | (para sistemas con<br>Compartimiento para<br>Múltiples Dispositivos/<br>que no son USDT)                      | <ol> <li>Asegúrese de que el<br/>Compartimiento para Múltiples<br/>Dispositivos esté conectado como<br/>dispositivo 0 en el cable IDE.</li> </ol>                                                                                                    |
|                                                                                        | <ol> <li>Los cables planos del<br/>Compartimiento</li> </ol>                                                  | <ol> <li>Asegúrese de que no se conecte<br/>otro dispositivo al mismo cable IDE.</li> </ol>                                                                                                    |
|                                                                                        | para Múltiples<br>Dispositivos no están<br>ajustados o están<br>conectados de<br>manera inadecuada.           | <ol> <li>Asegúrese de que ambos extremos<br/>de los cables planos IDE y del<br/>Compartimiento para Múltiples<br/>Dispositivos estén conectados<br/>adecuadamente.</li> </ol>                                                                                                    |
|                                                                                        | <ol> <li>El Compartimiento<br/>para Múltiples<br/>Dispositivos no está<br/>ajustado</li> </ol>                | <ol> <li>Asegúrese de que el<br/>Compartimiento para Múltiples<br/>Dispositivos esté insertado<br/>completamente.</li> </ol>                                                                                                    |
|                                                                                        | <ol> <li>El disquete del<br/>Compartimiento<br/>para Múltiples<br/>Dispositivos está<br/>presente.</li> </ol> | <ol> <li>Asegúrese de que el disquete del<br/>Compartimiento para Múltiples<br/>Dispositivos no esté presente (las<br/>unidades de disquetes del<br/>Compartimiento para Múltiples<br/>Dispositivos no son soportadas por<br/>el Compartimiento para Múltiples<br/>Dispositivos)</li> </ol> |

| Código/mensaje                                                                                                  | Posible causa                                                                                                    | Acción recomendada                                                                                                    |
|----------------------------------------------------------------------------------------------------|----------------------------------------------------------------------------------------------------|----------------------------------------------------------------------------------------------------|
| 1785-Compartimiento<br>para Múltiples<br>Dispositivos instalado<br>de forma incorrecta<br>(continuación)        | <ul> <li>(para sistemas<br/>integrados con<br/>Compartimiento para<br/>Múltiples<br/>Dispositivos/USDT)</li> <li>1. El Compartimiento<br/>para Múltiples<br/>Dispositivos no está<br/>ajustado<br/>adecuadamente.</li> <li>2. El riser del<br/>Compartimiento<br/>para Múltiples<br/>Dispositivos no está</li> </ul> | <ol> <li>Asegúrese de que el<br/>Compartimiento para Múltiples<br/>Dispositivos esté insertado<br/>completamente.</li> <li>Asegúrese de que el riser del<br/>Compartimiento para Múltiples<br/>Dispositivos esté conectado<br/>adecuadamente.</li> </ol>                                                                                                    |
|                                                                                                    | alusiado<br>adecuadamente.                                                                                                    |                                                                                                    |
| 1794-Dispositivos<br>inaccesibles<br>conectados a SATA 1<br>y/o SATA 3<br>(para sistemas con 4<br>puertos SATA) | Se conecta un dispositivo<br>a SATA 1 y/o SATA 3.<br>Los dispositivos<br>conectados a estos<br>conectores serán<br>inaccesibles mientras la<br>"Emulación SATA" se<br>configure en<br>"Controlador IDE<br>combinado" en<br>Computer Setup.                                                                           | <ol> <li>Si utiliza Windows 2000 o<br/>Windows XP, cambie "Emulación<br/>SATA" para "Controlador IDE<br/>separado" en Computer Setup.</li> <li>Si no utiliza Windows 2000 o<br/>Windows XP, reubique los<br/>dispositivos afectados en SATA 0 o<br/>SATA 2 (si está disponible).</li> <li>Retire los dispositivos afectados de<br/>SATA 1 y SATA 3.</li> </ol> |

| Código/mensaje                                                                                 | Posible causa                                                                                                    | Acción recomendada                                                                                                    |
|------------------------------------------------------------------------------------------------|----------------------------------------------------------------------------------------------------|----------------------------------------------------------------------------------------------------|
| 1794-Dispositivo<br>inaccesible conectado<br>a SATA 1<br>(para sistemas con 2<br>puertos SATA) | Se conecta un dispositivo<br>a SATA 1. Todo<br>dispositivo conectado a<br>este conector será<br>inaccesible mientras la<br>"Emulación SATA" se<br>configure en<br>"Controlador IDE<br>combinado" en<br>Computer Setup. | <ol> <li>Si utiliza Windows 2000 o<br/>Windows XP, cambie "Emulación<br/>SATA" para "Controlador IDE<br/>separado" en Computer Setup.</li> <li>Si no utiliza Windows 2000 o<br/>Windows XP, reubique el dispositivo<br/>afectado en SATA 0 (si está<br/>disponible).</li> <li>Retire el dispositivo afectado de<br/>SATA 1</li> </ol> |
| 1796-Error de<br>cableado de SATA                                                              | Uno o más dispositivos<br>SATA se encuentran<br>conectados<br>inadecuadamente. Para<br>un rendimiento a nivel<br>óptimo, los conectores<br>SATA 0 y SATA 1 deben<br>utilizarse antes de SATA<br>2 y SATA 3.            | Asegúrese de que los conectores SATA<br>se utilicen en orden ascendente. Para un<br>dispositivo, utilice SATA 0. Para dos<br>dispositivos, utilice SATA 0 y SATA 1.<br>Para tres dispositivos, utilice SATA 0,<br>SATA 1 y SATA 2.                                                                                                    |
| 1800-Alerta de<br>temperatura                                                                  | La temperatura interna<br>excede la especificada.                                                                                                    | <ol> <li>Verifique que los orificios de<br/>ventilación de la computadora no<br/>estén obstruidos y compruebe que el<br/>ventilador esté funcionando.</li> <li>Verifique la selección de velocidad<br/>del procesador.</li> <li>Reemplace el procesador.</li> <li>Reemplace la tarjeta de sistema.</li> </ol>                         |
| 1801-Error de<br>revisión de<br>microcódigo                                                    | Memoria ROM BIOS no<br>admite el procesador.                                                                                                    | <ol> <li>Actualice la BIOS con la versión<br/>correcta.</li> <li>Cambie el procesador.</li> </ol>                                                                                                    |
| 1998-Registro de<br>inicio principal<br>perdido.                                               | La copia guardada<br>previamente de MBR ha<br>sido corrompida.                                                                                                    | Ejecute Computer Setup y guarde el<br>MBR del disco apto para inicio actual.                                                                                                    |

| v                             |                                                  |                                                                                                    |                                                                                                    |
|-------------------------------|--------------------------------------------------|----------------------------------------------------------------------------------------------------|----------------------------------------------------------------------------------------------------|
| Códig                         | jo/mensaje                                       | Posible causa                                                                                                    | Acción recomendada                                                                                                    |
| 1999-1<br>inicio p<br>modifie | Registro de<br>orincipal<br>cado                 | El MBR actual no<br>coincide con la copia del<br>MBR anteriormente<br>guardada.                                            | Tenga mucha precaución. El MBR puede<br>haber sido actualizado debido a las<br>actividades normales de mantenimiento<br>de disco (administrador de disco, fdisk<br>o formateo).                                                                                                    |
|                               |                                                  |                                                                                                    | El reemplazo del MBR grabado en<br>forma previa en dichas situaciones<br>puede originar una pérdida de<br>datos.                                                                                                    |
|                               |                                                  |                                                                                                    | Si está seguro de que el cambio de MBR<br>es accidental y no deseado (por ej.<br>debido a un virus), entonces ejecute<br>Computer Setup y restaure la copia del<br>MBR anteriormente guardada. En caso<br>contrario, ejecute Computer Setup y<br>desactive la seguridad de MBR o<br>guarde el MBR del disco apto para<br>inicio actual. |
| 2000-3<br>disco d<br>de inic  | Se modificó<br>duro de registro<br>io principal. | El disco duro apto para<br>inicio actual no es igual<br>al que estaba presente<br>cuando se activó la<br>seguridad de MBR. | Ejecute Computer Setup y desactive la<br>seguridad de MBR o guarde el MBR del<br>disco apto para inicio actual.                                                                                                    |
| Númer<br>electró              | ro de serie<br>nico no válido                    | Se dañó el número de<br>serie electrónico.                                                                                 | <ol> <li>Ejecute Computer Setup. Si la<br/>configuración ya tiene datos en el<br/>campo o no permite el ingreso del<br/>número de serie, descargue desde<br/>www.hp.com/la y ejecute<br/>SP5572.EXE (SNZERO.EXE).</li> </ol>                                                                                                    |
|                               |                                                  |                                                                                                    | <ol> <li>Ejecute Computer Setup e intente<br/>ingresar el número de serie en<br/>Seguridad, Identificación del<br/>sistema y luego guarde los cambios.</li> </ol>                                                                                                    |

| Código/mensaje                               | Posible causa                                                                             | Acción recomendada                                                                                                    |
|----------------------------------------------|-------------------------------------------------------------------------------------------|----------------------------------------------------------------------------------------------------|
| Modo servidor de red<br>activo y sin teclado | Falla del teclado cuando<br>se activa el modo                                             | <ol> <li>Vuelva a conectar el teclado con la<br/>computadora apagada.</li> </ol>                                                                                                    |
| conectado                                    | servidor de red.                                                                          | <ol> <li>Verifique el conector para saber si<br/>hay clavijas dobladas o faltantes.</li> </ol>                                                                                                    |
|                                              |                                                                                           | <ol> <li>Asegúrese de que ninguna de las<br/>teclas esté presionada.</li> </ol>                                                                                                    |
|                                              |                                                                                           | 4. Reemplace el teclado.                                                                                                    |
| Control de paridad 2                         | Falla de RAM de<br>paridad.                                                               | Ejecute Computer Setup y las Utilidades<br>de diagnóstico.                                                                                                    |
| El sistema no se inicia<br>sin el ventilador | El ventilador de la CPU<br>no está instalado o está<br>desconectado en el<br>chasis VSFF. | <ol> <li>Abra la cubierta, presione el botón<br/>de encendido y fíjese si gira el<br/>ventilador del procesador. Si el<br/>ventilador del procesador no gira,<br/>asegúrese de que el cable del<br/>ventilador esté conectado al<br/>cabezal de la tarjeta de sistema.<br/>Asegúrese de que el ventilador esté<br/>completa y adecuadamente<br/>asentado o instalado.</li> <li>Si el ventilador está conectado y<br/>asentado adecuadamente, pero no<br/>gira, entonces reemplace el<br/>ventilador del procesador.</li> </ol> |

# LED del panel frontal y códigos audibles de diagnóstico en POST

Esta sección abarca los códigos LED del panel frontal así como los códigos audibles que pueden surgir antes o durante el POST que no tienen necesariamente asociados a ellos un código de error o mensaje de texto.

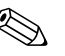

Si ve LED intermitentes en el teclado PS/2, busque LED intermitentes en el panel frontal de la computadora y consulte la siguiente tabla para determinar los códigos de LED del panel frontal.

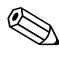

Las acciones recomendadas en la tabla siguiente aparecen en el orden en que deberían realizarse.

| LED del panel frontal y códigos audibles de diagnóstico |         |               |                    |  |
|---------------------------------------------------------|---------|---------------|--------------------|--|
| Actividad                                               | Sonidos | Causa posible | Acción recomendada |  |

| Actividad                                                         | Somuos  | Causa posible                                                                                                    | Action recomendudu                                                                                   |
|-------------------------------------------------------------------|---------|----------------------------------------------------------------------------------------------------|----------------------------------------------------------------------------------------------------|
| El LED verde de<br>alimentación está<br>encendido.                | Ninguno | Computadora<br>encendida.                                                                                              | Ninguna                                                                                              |
| El LED verde de<br>alimentación<br>destella cada dos<br>segundos. | Ninguno | Computadora en<br>modo Suspensión<br>a RAM (sólo en<br>modelos<br>seleccionados) o<br>en modo<br>Suspensión<br>normal. | No se requiere ninguna. Presione<br>cualquier tecla y mueva el mouse<br>para activar la computadora. |

| Actividad                                                                                                    | Sonidos | Causa posible                                                                                                    | Acción recomendada                                                                                                    |
|----------------------------------------------------------------------------------------------------|---------|----------------------------------------------------------------------------------------------------|----------------------------------------------------------------------------------------------------|
| El LED de<br>alimentación rojo<br>parpadea dos<br>veces, una vez por<br>segundo, seguido<br>por una pausa de<br>dos segundos.        | 2       | Protección térmica<br>del procesador<br>activada:<br>Es posible que un<br>ventilador esté<br>bloqueado o no<br>funcione.<br>O<br>El soporte del<br>disipador<br>térmico/ventilador<br>no está acoplado<br>adecuadamente<br>al procesador. | <ol> <li>Verifique que los orificios de<br/>ventilación de la computadora<br/>no estén obstruidos y<br/>compruebe que el ventilador del<br/>procesador esté funcionando.</li> <li>Abra la cubierta, presione el<br/>botón de Encendido y fíjese si<br/>gira el ventilador del<br/>procesador. Si el ventilador del<br/>procesador no gira, asegúrese<br/>de que el cable del ventilador<br/>esté conectado al cabezal de la<br/>tarjeta de sistema. Asegúrese de<br/>que el ventilador esté completa<br/>y adecuadamente asentado o<br/>instalado.</li> <li>Si el ventilador está conectado y<br/>asentado adecuadamente, pero<br/>no gira, entonces reemplace el<br/>ventilador del procesador.</li> <li>Reasiente el disipador del<br/>procesador y verifique que el<br/>ensamble del ventilador esté<br/>adecuadamente acoplado.</li> <li>Póngase en contacto con su<br/>distribuidor o proveedor de<br/>servicios autorizado.</li> </ol> |
| El LED de<br>alimentación<br>parpadea en rojo<br>tres veces, una vez<br>por segundo,<br>seguido por una<br>pausa de dos<br>segundos. | 3       | Procesador no<br>instalado (no es<br>un indicador de<br>un procesador<br>defectuoso).                                                                                                    | <ol> <li>Verifique que el procesador esté<br/>presente.</li> <li>Vuelva a acoplar el procesador.</li> </ol>                                                                                                    |

| Actividad                                                                                                 | Sonidos | Causa posible                                                    | Acción recomendada                                                                                                    |
|----------------------------------------------------------------------------------------------------|---------|------------------------------------------------------------------|----------------------------------------------------------------------------------------------------|
| El LED de<br>alimentación<br>parpadea en rojo<br>cuatro veces, una<br>vez por segundo,<br>seguido por una | 4       | Falla de energía<br>(fuente de<br>alimentación<br>sobrecargada). | <ol> <li>Abra la cubierta y asegúrese de<br/>que el cable de la fuente de<br/>alimentación de 4 filamentos<br/>esté acoplado dentro del<br/>conector de la tarjeta de<br/>sistema.</li> </ol>                                                                                                    |
| pausa de dos<br>segundos                                                                                  |         |                                                                  | <ol> <li>Compruebe si un dispositivo<br/>está causando el problema<br/>quitando TODOS los<br/>dispositivos conectados (tales<br/>como unidades de disco duro,<br/>de disquete u ópticas y tarjetas<br/>de expansión). Encienda el<br/>sistema. Si el sistema ingresa al<br/>POST, entonces apague y<br/>reemplace un dispositivo por<br/>vez y repita este procedimiento<br/>hasta que ocurra una falla.<br/>Reemplace el dispositivo que<br/>está causando la falla. Siga<br/>agregando los dispositivos uno<br/>por vez para asegurarse de que<br/>todos los dispositivos funcionen<br/>correctamente.</li> <li>Reemplace la fuente de<br/>alimentación.</li> <li>Reemplace la tarjeta de sistema.</li> </ol> |
| El LED de<br>alimentación rojo                                                                            | 5       | Error de la<br>memoria de                                        | 1. Reacomode los DIMM.<br>Encienda el sistema.                                                                                                    |
| parpadea cinco<br>veces, una vez por<br>segundo, seguido                                                  |         | pre-video.                                                       | <ol> <li>Reemplace los DIMM, uno a la vez, para aislar el módulo defectuoso.</li> </ol>                                                                                                    |
| dos segundos.                                                                                             |         |                                                                  | <ol> <li>Reemplace la memoria de<br/>terceros por memoria de HP.</li> </ol>                                                                                                    |
|                                                                                                    |         |                                                                  | 4. Reemplace la tarjeta de sistema.                                                                                                    |

| Actividad                                                                                                    | Sonidos | Causa posible                                                                         | Acción recomendada                                                                                                    |
|----------------------------------------------------------------------------------------------------|---------|---------------------------------------------------------------------------------------|----------------------------------------------------------------------------------------------------|
| El LED de<br>alimentación rojo                                                                                                  | 6       | Error de los<br>gráficos de                                                           | Para los sistemas con una tarjeta de<br>gráficos:                                                                                                    |
| parpadea seis<br>veces, una vez por                                                                                             |         | pre-video.                                                                            | <ol> <li>Reacomode la tarjeta de<br/>gráficos. Encienda el sistema.</li> </ol>                                                                                                    |
| por una pausa de<br>dos segundos.                                                                                               |         |                                                                                       | <ol> <li>Reemplace la tarjeta de<br/>gráficos.</li> </ol>                                                                                                    |
| 5                                                                                                    |         |                                                                                       | 3. Reemplace la tarjeta de sistema.                                                                                                    |
|                                                                                                    |         |                                                                                       | Para los sistemas con gráficos<br>integrados, reemplace la tarjeta de<br>sistema.                                                                                                    |
| El LED de<br>alimentación rojo<br>parpadea siete<br>veces, una vez por<br>segundo, seguido<br>por una pausa de<br>dos segundos. | 7       | Falla de la tarjeta<br>de sistema (la<br>ROM detectó la<br>falla antes del<br>video). | Reemplace la tarjeta de sistema.                                                                                                    |
| El LED de<br>alimentación rojo<br>parpadea ocho<br>veces, una vez por<br>segundo, seguido<br>por una pausa de                   | 8       | ROM inválida<br>basada en suma<br>de verificación<br>errónea.                         | <ol> <li>Vuelva a cargar la ROM usando<br/>un disquete ROMPaq. Consulte<br/>la sección "Flash ROM" en la<br/>Guía de Administración de<br/>Computadora de Escritorio en el<br/>CD de Documentación.</li> </ol>                                                 |
| dos segundos.                                                                                                    |         |                                                                                       | 2. Reemplace la tarjeta de sistema.                                                                                                    |
| El LED de<br>alimentación rojo<br>parpadea nueve<br>veces, una vez por<br>segundo, seguido<br>por una pausa de<br>dos segundos. | 9       | El sistema está<br>encendido pero<br>no puede<br>iniciarse.                           | <ol> <li>Verifique que el selector de<br/>voltaje, ubicado en la parte<br/>posterior de la fuente de<br/>alimentación (algunos modelos),<br/>esté ajustado en el voltaje<br/>adecuado. El ajuste del voltaje<br/>adecuado depende de la<br/>región.</li> </ol> |
|                                                                                                    |         |                                                                                       | <ol> <li>Reemplace la tarjeta de sistema.</li> <li>Reemplace al procesador.</li> </ol>                                                                                                    |
|                                                                                                    |         |                                                                                       | o. Reemplace el procesador.                                                                                                    |

| Actividad                                                                                               | Sonidos | Causa posible                               | Acción recomendada                                                                                                    |
|----------------------------------------------------------------------------------------------------|---------|---------------------------------------------|----------------------------------------------------------------------------------------------------|
| El LED de<br>alimentación<br>parpadea en rojo<br>diez veces, una vez<br>por segundo,<br>seguido por una | 10      | La tarjeta de<br>opción está<br>defectuosa. | <ol> <li>Verifique cada tarjeta de<br/>gráficos retirando la tarjeta (de<br/>a una por vez si hay múltiples<br/>tarjetas), después encienda el<br/>sistema para ver si la falla<br/>desaparece.</li> </ol>                                                                                                    |
| pausa de dos<br>segundos.                                                                               |         |                                             | <ol> <li>Una vez que se identifique la<br/>tarjeta defectuosa, retire y<br/>reemplace la tarjeta de opción<br/>defectuosa.</li> </ol>                                                                                                    |
|                                                                                                    |         |                                             | 3. Reemplace la tarjeta de sistema.                                                                                                    |
| El sistema no<br>enciende y los LED<br>no parpadean.                                                    | Ninguno | El sistema no<br>puede<br>encenderse.       | <ul> <li>Mantenga presionado el botón de encendido por menos de 4 segundos. Si el LED de la unidad de disco duro se pone en verde, entonces:</li> <li>1. Verifique que el selector de voltaje, ubicado en la parte posterior de la fuente de alimentación, esté ajustado en el voltaje adecuado. El ajuste del voltaje adecuado depende de la región.</li> <li>2. Retire las tarjetas de expansión una por una hasta que se encienda la luz 3V_aux en la tarjeta de sistema.</li> <li>3. Reemplace la tarjeta de sistema.</li> </ul> |

| Actividad                                                              | Sonidos | Causa posible                                           | Acción recomendada                                                                                                    |
|------------------------------------------------------------------------|---------|---------------------------------------------------------|----------------------------------------------------------------------------------------------------|
| El sistema no<br>enciende y los LED<br>no parpadean.<br>(continuación) | Ninguno | El sistema no<br>puede<br>encenderse.<br>(continuación) | O<br>Mantenga presionado el botón de<br>encendido por menos de 4 segundos. Si<br>el LED de la unidad de disco duro no se<br>pone en verde, entonces:                                                                                                    |
|                                                                        |         |                                                         | <ol> <li>Compruebe que la unidad esté<br/>enchufada a una fuente de<br/>alimentación de CA que funcione.</li> <li>Abra la cubierta y compruebe que<br/>el receptor de cableado del botón<br/>de encendido esté correctamente<br/>conectado a la tarjeta de sistema.</li> <li>Asegúrese de que ambos cables de<br/>alimentación estén conectados<br/>adecuadamente a la tarjeta de<br/>sistema.</li> </ol> |
|                                                                        |         |                                                         | <ol> <li>Compruebe que la luz 3V_aux en la<br/>tarjeta de sistema esté encendida.<br/>Si está encendida, entonces<br/>reemplace el receptor de cableado<br/>del botón de encendido.</li> <li>Si la luz 3V_aux en la tarjeta de<br/>sistema no está encendida,</li> </ol>                                                                                                    |
|                                                                        |         |                                                         | alimentación.<br>6. Reemplace la tarjeta de sistema.                                                                                                    |

B

# Seguridad de contraseña y restablecimiento de CMOS

Esta computadora admite recursos de contraseña de seguridad, que se pueden establecer a través del menú Utilidades de Computer Setup.

Esta computadora admite dos recursos de contraseña de seguridad, que se establecen a través del menú Utilidades de Computer Setup: contraseña de configuración y contraseña de encendido. Cuando usted establece solamente una contraseña de configuración, cualquier usuario puede obtener acceso a toda la información en la computadora, excepto a Computer Setup. Cuando establece sólo una contraseña de encendido, ésta es necesaria para acceder a Computer Setup y a cualquier información de la computadora. Cuando establece ambas contraseñas, solamente la contraseña de configuración le permitirá el acceso a Computer Setup.

Cuando se establecen ambas contraseñas, la contraseña de configuración también se puede usar en lugar de la contraseña de encendido para saltar al inicio de sesión en la computadora. Este es un recurso útil para un administrador de red.

Si olvida la contraseña de su computadora, hay dos métodos para borrar esa contraseña de modo que pueda obtener acceso a la información en la computadora:

- Restablecimiento del puente de contraseña
- Uso del botón Borrar CMOS

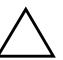

**PRECAUCIÓN:** Al presionar el botón CMOS se restablecen los valores CMOS a los valores predeterminados de fábrica y se borra toda la información personalizada, incluidas las contraseñas, los números de activos y las configuraciones especiales. Es importante hacer copias de respaldo de las configuraciones de CMOS de la computadora antes de restablecerlas en caso de necesitarlas más tarde. Las copias de respaldo se realizan fácilmente por medio de Computer Setup. Consulte la *Guía de la Utilidad Computer Setup (F10)* en el *CD de Documentación* para obtener más información acerca del respaldo de la configuración CMOS.

# Restablecimiento del puente de contraseña

Para desactivar los recursos de contraseña de encendido o de configuración o para borrarlas, realice los siguientes pasos:

- 1. Cierre el sistema operativo correctamente, luego apague la computadora y los dispositivos externos y desconecte el cable de alimentación del enchufe.
- 2. Con el cable de alimentación desconectado, presione el botón de encendido de nuevo para extraer toda energía residual del sistema.

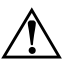

**ADVERTENCIA:** Para reducir el riesgo de daños personales provocados por descarga eléctrica o quemaduras, asegúrese de desconectar el cable de alimentación del tomacorriente y deje que los componentes internos del sistema se enfríen antes de tocarlos.

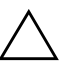

**PRECAUCIÓN:** Cuando la computadora está enchufada, siempre hay voltaje aplicado a la tarjeta de sistema, incluso cuando la unidad está apagada. Si no se desconecta el cable de alimentación, se pueden producir daños en el equipo.

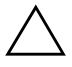

**PRECAUCIÓN:** La electricidad estática puede dañar los componentes electrónicos de la computadora o equipos opcionales. Antes de iniciar estos procedimientos, asegúrese de estar libre de electricidad estática, tocando por algunos segundos un objeto metálico conectado a tierra. Para obtener más información, consulte la guía *Información Normativa y de Seguridad* en el *CD de Documentación*.

3. Remueva la cubierta o el panel de acceso de la computadora.

4. Ubique el encabezado y el puente.

El puente de contraseña es verde de modo que se puede identificar fácilmente. Para obtener ayuda en la ubicación del puente de contraseña y otros componentes de la tarjeta de sistema, consulte el Mapa de partes ilustradas (IPM) de su equipo en particular. El IPM puede descargarse de www.hp.com/support.

- 5. Retire el puente de las clavijas 1 y 2. Espere por lo menos un minuto para que se eliminen los registros del CMOS y después reemplace el puente.
- 6. Vuelva a colocar la cubierta o el panel de acceso de la computadora.
- 7. Reconecte los dispositivos externos.
- 8. Reconecte el equipo externo. Enchufe la computadora y enciéndala. Deje que el sistema operativo se inicie. De esta forma se borran las contraseñas actuales y se desactivan los recursos de contraseña.
- 9. Para establecer contraseñas nuevas, repita los pasos 1 a 4, reemplace el puente de contraseña en los pines 1 y 2 y después repita los pasos 6 a 8. Establezca las contraseñas nuevas en Computer Setup. Consulte la *Guía de la Utilidad Computer Setup* (*F10*) en el *CD de Documentación* para obtener instrucciones sobre Computer Setup.

# Borrado y restablecimiento de CMOS

La memoria de configuración de la computadora (CMOS) almacena información acerca de las contraseñas y de la configuración de la computadora.

# Uso del Botón CMOS

- 1. Apague la computadora y los dispositivos externos y desconecte el cable de alimentación del enchufe.
- 2. Desconecte el teclado, el monitor y todos los equipos externos conectados a la computadora.

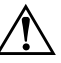

**ADVERTENCIA:** Para reducir el riesgo de daños personales provocados por descarga eléctrica o quemaduras, asegúrese de desconectar el cable de alimentación del tomacorriente y deje que los componentes internos del sistema se enfríen antes de tocarlos.

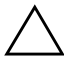

**PRECAUCIÓN:** Cuando la computadora está enchufada, siempre hay voltaje aplicado a la tarjeta de sistema, incluso cuando la unidad está apagada. Si no se desconecta el cable de alimentación, se pueden producir daños en el equipo.

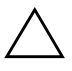

**PRECAUCIÓN:** La electricidad estática puede dañar los componentes electrónicos de la computadora o equipos opcionales. Antes de iniciar estos procedimientos, asegúrese de estar libre de electricidad estática, tocando por algunos segundos un objeto metálico conectado a tierra. Para obtener más información, consulte la guía *Información Normativa* y *de Seguridad* en el *CD de Documentación*. 3. Remueva la cubierta o el panel de acceso de la computadora.

**PRECAUCIÓN:** Al presionar el botón CMOS se restablecen los valores CMOS a los valores predeterminados de fábrica y se borra toda la información personalizada, incluidas las contraseñas, los números de activos y las configuraciones especiales. Es importante hacer copias de respaldo de las configuraciones de CMOS de la computadora antes de restablecerlas en caso de necesitarlas más tarde. Las copias de respaldo se realizan fácilmente mediante Computer Setup. Consulte la *Guía de la Utilidad Computer Setup (F10)* en el *CD de Documentación* para obtener más información acerca del respaldo de la configuración CMOS.

4. Ubique, presione y mantenga presionado el botón CMOS por 5 segundos.

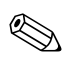

Asegúrese de desconectar el cable de alimentación de CA del tomacorriente. El botón CMOS no eliminará el CMOS si el cable de alimentación está conectado.

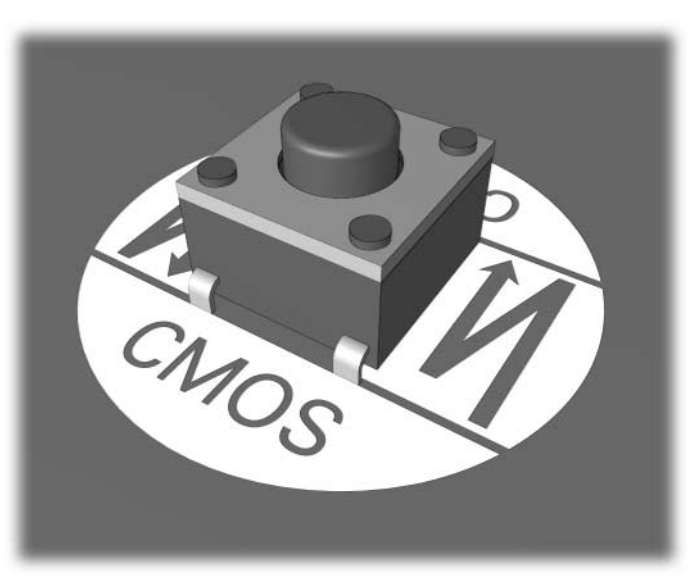

Botón CMOS

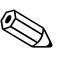

Para obtener ayuda en la ubicación del botón CMOS y otros componentes de la tarjeta de sistema, consulte el Mapa de partes ilustradas (IPM) de ese equipo en particular.

- 5. Vuelva a colocar la cubierta o el panel de acceso de la computadora.
- 6. Reconecte los dispositivos externos.
- 7. Reconecte el equipo externo. Enchufe la computadora y enciéndala.

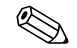

Recibirá mensajes de error de POST luego de borrar el CMOS y reiniciar informándole que se han producido cambios en la configuración. Utilice Computer Setup para restaurar sus contraseñas y todas las configuraciones especiales del sistema junto con la fecha y hora.

Para obtener más instrucciones acerca del restablecimiento de contraseñas, consulte la *Guía de Administración de Computadora de Escritorio* en el *CD de Documentation*. Para obtener instrucciones acerca de Computer Setup, consulte la *Guía de la Utilidad Computer Setup (F10)* en el *CD de Documentación*.

# Uso de Computer Setup para restablecer CMOS

Para restablecer el CMOS, primero debe obtener acceso al menú Utilidades de Computer Setup.

Cuando aparezca el mensaje de Computer Setup en la esquina inferior derecha de la pantalla, presione la tecla **F10**. Presione **Intro** para saltar la pantalla de título si es necesario.

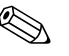

Si no presiona la tecla **F10** mientras el mensaje está en pantalla, debe apagar la computadora y volver a encenderla para acceder a la utilidad.

Aparecerá una opción de cinco encabezados en el menú Utilidades de Computer Setup: Archivo, Almacenamiento, Seguridad, Energía, y Avanzadas.

Para restablecer CMOS a las configuraciones predeterminadas de fábrica, primero establezca la hora y la fecha, luego use las teclas de flecha o la tecla **Tab** para seleccionar **Archivo > Configurar valores predeterminados y Salir**. De esta forma se restablece la configuración del software que incluye el orden de la secuencia de inicio y otros ajustes de fábrica. Sin embargo, no se forzará la recuperación del hardware.

Para obtener más instrucciones acerca del restablecimiento de contraseñas, consulte la *Guía de Administración de Computadora de Escritorio* en el *CD de Documentación*. Para obtener instrucciones acerca de Computer Setup, consulte la *Guía de la Utilidad Computer Setup (F10)* en el *CD de Documentación*.

C

# Sistema de protección de unidades (DPS)

El Sistema de Protección de Unidades (DPS) es una herramienta de diagnóstico integrada en las unidades de disco duro e instalada en ciertas computadoras. El DPS se ha diseñado para ayudar a diagnosticar problemas que podrían provocar el reemplazo de la unidad de disco duro sin garantía.

Cuando se fabrican estos equipos, cada disco duro instalado se prueba mediante el DPS y en la unidad se escribe un registro permanente de información clave. Cada vez que se ejecuta el DPS, los resultados de las pruebas se escriben en el disco duro. El proveedor de servicios puede usar esta información como ayuda para diagnosticar las condiciones que hicieron necesario ejecutar el software DPS.

La ejecución del DPS no afecta los programas ni los datos almacenados en el disco duro. La prueba reside en el firmware del disco duro y se puede ejecutar aunque la computadora no inicie el sistema operativo. El tiempo necesario para ejecutar la prueba depende del fabricante y del tamaño del disco duro; en la mayoría de los casos, la prueba se demora aproximadamente dos minutos por gigabyte.

Utilice el DPS cuando sospeche que existe un problema en el disco duro. Si la computadora informa un mensaje de Falla inminente detectada en disco duro SMART, no es necesario ejecutar el DPS; en cambio, haga copias de respaldo de la información del disco duro y póngase en contacto con su proveedor de servicios para reemplazarlo.

# Acceso al DPS a través de Diagnósticos para Windows

Para obtener acceso a DPS mediante Diagnósticos para Windows, siga los siguientes pasos:

1. Encienda la computadora y seleccione Inicio > Panel de control > Diagnósticos para Windows.

En la pantalla **Diagnósticos** aparece una opción con cinco encabezados posibles: **Visión general**, **Prueba**, **Estado**, **Registro**, y **Error**.

2. Seleccione **Prueba > Tipo de prueba**.

Aparece una selección de tres pruebas: **Prueba rápida**, **Prueba completa**, y **Prueba personalizada**.

3. Seleccione Prueba Personalizada.

Se ofrece una selección de dos modos de prueba: **Modo** interactivo y **Modo sin supervisión**.

- 4. Seleccione Prueba interactiva > Almacenamiento > Discos duros.
- 5. Seleccione las unidades específicas que desea probar > **Prueba del sistema de protección de unidades > Empezar prueba**.

Después de completar la prueba, aparecerá uno de los tres mensajes para cada una de las unidades probadas:

- Prueba finalizada. Código de finalización 0.
- Prueba abortada. Código de finalización 1 ó 2.
- Prueba fallida. Se recomienda reemplazar la unidad. Código de finalización 3 al 14.

Si la prueba falla, debe grabar el código de finalización e informarlo al proveedor de servicios para obtener ayuda en el diagnóstico del problema de la computadora.

# Acceso al DPS a través de Computer Setup

Cuando la computadora no se enciende correctamente, debe utilizar Computer Setup para acceder al programa DPS. Para acceder al DPS, siga uno de estos pasos:

- 1. Encienda o reinicie la computadora.
- 2. Cuando aparezca el mensaje de configuración F10 en la esquina inferior derecha de la pantalla, presione la tecla **F10**.

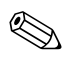

Si no presiona la tecla **F10** mientras el mensaje está en pantalla, debe apagar la computadora y volver a encenderla para acceder a la utilidad.

Aparecerá una opción de cinco encabezados en el menú Utilidades de Computer Setup: Archivo, Almacenamiento, Seguridad, Energía, y Avanzadas.

3. Seleccione Almacenamiento > Prueba automática DPS.

La pantalla mostrará una lista de las unidades de disco duro instaladas en la computadora con capacidad para DPS.

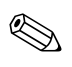

Si no hay discos duros instalados con capacidad para DPS, la opción **Prueba automática DPS** no aparecerá en pantalla.

4. Seleccione el disco duro que se va a probar y siga las instrucciones en pantalla para finalizar el proceso de prueba.

Cuando la prueba haya finalizado, aparecerá uno de estos tres mensajes:

- Prueba finalizada. Código de finalización 0.
- Prueba abortada. Código de finalización 1 ó 2.
- Prueba fallida. Se recomienda reemplazar la unidad. Código de finalización 3 al 14.

Si la prueba falla, debe grabar el código de finalización e informarlo al proveedor de servicios para obtener ayuda en el diagnóstico del problema de la computadora.

D

# Configuración de salida de audio analógico/digital

Algunas computadoras pueden tener una solución de audio integrada que admite parlantes externos digitales o analógicos. Estos sistemas son capaces de autodetectar el tipo de parlante y emitir la señal correcta. Para cambiar manualmente entre analógico, digital y autodetección, realice estos procedimientos basándose en el sistema operativo.

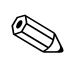

Si define el **Modo de salida** como digital, el parlante interno y los parlantes analógicos externos no utilizarán la salida de audio hasta que vuelva a cambiar a un modo de autodetección o analógico. Si define el **Modo de salida** como analógico, los parlantes digitales externos no funcionarán hasta que cambie el modo de salida a modo de autodetección o digital.

En Windows XP de Microsoft:

- 1. Haga clic en **Inicio > Panel de control** y haga doble clic en el icono **Dispositivos de sonido, audio y voz**.
- 2. Seleccione la ficha Hardware.
- 3. Resalte el dispositivo de audio adecuado.
- 4. Haga clic en **Propiedades** para abrir el panel **Propiedades de dispositivo**.
- 5. Haga clic en la ficha Propiedades.
- 6. Haga clic en el símbolo "+" junto a los **Dispositivos de audio** para expandirlos.
- 7. Haga clic en el controlador correspondiente para resaltarlo.
- 8. Haga clic en **Propiedades**.
- 9. Haga clic en Configuración.

- 10. Cambie el **Modo de salida** a la configuración deseada.
- 11. Haga clic en Aceptar para cerrar el panel Propiedades.
- 12. Cierre el **Panel de control**.

# Índice

# A

acceso a Internet, problemas de 2–51 audio, problemas de 2–30

#### B

batería del RTC A–4 batería, reemplazo 2–6

#### C

CD-ROM o DVD, problemas de 2-48 CMOS borrado y restablecimiento B-4 botón B-1, B-4 respaldo B-2 códigos audibles A-17 códigos de error A–1 códigos de señales sonoras A-17 códigos numéricos A-2 Compartimiento para Múltiples Dispositivos, problemas del 2-23, A-12 configuración del puente 2-19 consejos útiles 2-4 contraseña borrado B-1 configuración B-1 encendido B-1 recursos B-1 restablecimiento del puente B-2 contraseña de configuración B-1 contraseña de encendido B-1 contraseña de seguridad B-1

#### D

Diagnósticos para Windows barra de herramientas 1–5 barra de menú 1–5 detección 1–2 ejecución de pruebas 1–7 instalación 1–3 visión general 1–1 disco duro, problemas de 2–18 disquete, problemas de 2–14 Drive Key, problemas de 2–50

#### F

Full Boot A-1

impresora, problemas con la 2–34 instalación de hardware, problemas de 2–38

# LED

energía intermitente A–17 teclado PS/2 intermitente A–17 LED intermitentes A–17

#### M

memoria códigos de error A-4, A-5 solución de problemas 2-45 monitor caracteres atenuados 2-27 pantalla en blanco 2-24 revisión de las conexiones 2-5 video borroso 2-27 monitor, problemas del 2-24 mouse, problemas de 2-36

#### 0

opciones de inicio

Full Boot A–1 Quick Boot A–1

#### P

panel de acceso, remoción 2–7 pantalla de hora y fecha 2–6 pantalla en blanco 2-24 POST activación de mensajes de error A-1 mensajes de error A-1 problemas acceso a Internet 2–51 audio 2-30CD-ROM y DVD 2-48 del Compartimiento para Múltiples Dispositivos 2–23, A–12 disco duro 2–18 disquete 2–14 Drive Key 2-50 generales 2-6 impresora 2–34 instalación de hardware 2-38 memoria 2–45 menores 2-4 mouse 2-37pantalla 2–24 procesador 2-47 red 2–41 sistema de alimentación 2–11 software 2–54 teclado 2-36 unidades ópticas 2-48 problemas generales 2-6 procesador, problemas de 2-47

# Q

Quick Boot A-1

#### R

Recurso Wake-on-LAN 2–41 red, problemas con la 2–41 restablecimiento CMOS B–1 puente de contraseña B–1

#### S

salida de audio D–1 sistema de alimentación, problemas del 2–11 Sistema de protección de unidades (DPS) acceso C–2 visión general C–1 software protección 1–12 restauración 1–12 software, problemas de 2–54 Soporte al cliente 2–2, 2–55

#### T

tarjeta de sistema, códigos de error A–2 teclado código de error A–6 prueba 2–4 solución de problemas 2–36

#### U

unidades ópticas, problemas con 2–48 Utilidad de Registro de Configuración ejecución 1–11 instalación 1–11 visión general 1–10